【オプション】 保険管理

# 統合生産管理システム CiPS FACTORY

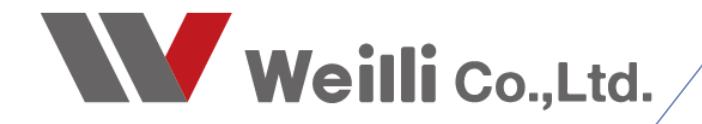

2021年7月1日改訂

## 2 保険管理

### 1. 保険管理とは

保険管理管理システムは、保険単位で内容と支払を詳細に登録管理できます。トップ画面では全ての保険の最大10年間の毎月支払額と解約時の払い戻し金を把握できるため、大局的な判断と今後の予測が一目で 解ります。

一覧画面

| 保険管理 Version 21.6.4   シップスファク | トリ株式会 | ?社                             |            |                   |             |             |                                          |                |           | -         |            |
|-------------------------------|-------|--------------------------------|------------|-------------------|-------------|-------------|------------------------------------------|----------------|-----------|-----------|------------|
|                               |       | 新規保険登録   📧 C S V 出力   🜗 左スクロール | (B)   🔷 右: | スクロール( <u>N</u> ) |             |             |                                          |                |           |           | <u>₹</u> ₿ |
|                               | 順     | 保険会社 保険名 / 区分 担当者              | 項目         | 開始 / 完了           | 21年 6月      | 21年 7月      | 21年 8月                                   | 21年 9月         | 21年 10月   | 21年 11月   | 21年 12月    |
| 豆八                            | - 1   | 損害ジャパン 自動車保険                   | 支払金額       | 開始 2019/12/07     | 26,000      | 26,000      | 26,000                                   | 26,000         | 26,000    | 26,000    | 26,000     |
| 本刀<br>*                       |       | 01 自動車保険 沢田                    | 掛け捨て       | 完了 2022/01/07     |             |             |                                          |                |           |           |            |
| n./ →△米頁                      | 2     | さら同和損保 火災保険(事務所兼工場)            | 支払金額       | 開始 2020/12/07     | 35,000      | 35,000      | 35,000                                   | 35,000         | 35,000    | 35,000    | 35,00      |
| 1270 <del>3</del> 8           | 7     | 03 火災保険 寺田                     | 解約払戻       |                   | ☆ 50,000    | 50,000      | 50,000                                   | 50,000         | 50,000    | 50,000    | 50,00      |
| PR会会24 た1 /(† (PR会会)ない、会大     | 3     | あさがお生命保険相互会社 3大疾病保障保険          | 支払金額       | 開始 2020/12/07     |             |             |                                          |                |           |           | 360,00     |
|                               |       | 04 生命保険 西山                     | 解約払戻       |                   |             |             |                                          |                |           |           |            |
| 后会封免                          | 4     | あさがお生命保険相互会社 終身保険              | 支払金額       | 開始 2020/12/01     | 40,000      | 40,000      | 40,000                                   | 40,000         | 40,000    | 40,000    | 40,00      |
| t ± × 1ak                     | 7     | 04 生命保険 西山                     | 解約払戻       |                   | ☆ 100,000   | 100,000     | 100,000                                  | 100,000        | 100,000   | 100,000   | 100,00     |
| #108.14 m                     | 5     | 第三生命保険 定期保険                    | 支払金額       | 開始 2020/12/29     |             |             |                                          |                |           |           |            |
| 明間指定                          |       | 04 生命保険 山田                     | 解約払戻       |                   | ★ 1,200,000 | ☆ 1,250,000 | 1,250,000                                | 1,250,000      | 1,250,000 | 1,250,000 | 1,250,00   |
| 表示開始月                         | 6     | 倒產防止保険 倒產防止保険                  | 支払金額       | 開始 2021/06/29     | 200,000     | 200,000     | 200,000                                  | 200,000        | 200,000   | 200,000   | 200,00     |
| 2021 年 6 月度から                 |       | 05 倒產防止保険 大垣共立                 | 掛け捨て       |                   |             |             |                                          |                |           |           |            |
| 表示年数(1~10)                    | 7     | ざら同和損保 自身保険                    | 支払金額       | 開始 2020/01/29     | 100,000     | 100,000     | 100,000                                  | 100,000        | 100,000   | 100,000   | 100,00     |
| 5 年間                          |       | 99 その他 寺田                      | 掛け捨て       |                   |             |             |                                          |                |           |           |            |
| 1期時内にまれ、北戸がある(2時のみ            | 8     | 大日本生命保険 義老保険 福利厚生プラン           | 支払金額       | 開始 2020/01/29     | 100,000     | 100,000     | 100,000                                  | 100,000        | 100,000   | 100,000   | 100,00     |
| WIEIPUCZTE TEROWING AND AND A |       | 99 その他 豊田                      | 解約払戻       |                   | ☆ 600,000   | 600,000     | 600,000                                  | 600,000        | 600,000   | 600,000   | 600,00     |
| 検索条件クリア                       | ***   | ■ 総合計                          | 支払合計       |                   | 501,000     | 501,000     | 501,000                                  | 501,000        | 501,000   | 501,000   | 861,00     |
| [F6] 検索実行                     |       |                                | 払戻合計       |                   | 1,950,000   | 2,000,000   | 2,000,000                                | 2,000,000      | 2,000,000 | 2,000,000 | 2,000,00   |
| <b>F間支払</b>                   |       |                                |            |                   |             |             |                                          |                |           |           |            |
| F度 年間支払金額 /                   | •     |                                |            |                   |             |             |                                          |                |           |           |            |
| 2021年度 3,867,000              |       |                                |            |                   |             |             |                                          |                |           |           |            |
| 022 年度 6,086,000              |       | 皆画面にて 支払係                      | 呆险彩        | と解約払              | 戸金の1        | 수計全額        | 額が福                                      | 室認で            | きます       | -         |            |
| 023 年度 6,060,000              |       |                                | 185/15     |                   |             |             | 1, 1, 1, 1, 1, 1, 1, 1, 1, 1, 1, 1, 1, 1 | Ξ μΟ' <b>C</b> | 600       | 0         |            |
| 2024 年度 6,060,000             |       |                                |            |                   |             |             |                                          |                |           |           |            |
| 2025年度 6,060,000              | <     |                                |            |                   |             |             |                                          |                |           |           |            |

#### 保険入力画面

|            | [三 項目複写 ▼                              |                   |          |                    |          |          |        | and to only   |
|------------|----------------------------------------|-------------------|----------|--------------------|----------|----------|--------|---------------|
| 契約日        | 2020/12/01 🗸 🗶                         | 区分 03 火災保険        | ~        | 登録者(               | 1001山田太  | 郎        | ✓ 管理No | I210000002000 |
| ※ 保険会社名    | さくら同和損保                                |                   |          | 最終更新者 [            | 1001山田太  | EB       | 更新日    | 2021/06/29    |
| 保険担当者名     | 寺田                                     |                   |          | 解約払戻金登             | 録 🛛 🔒 選打 | 尺行の削除    |        |               |
| 保険担当者連絡先   | 042-666-6666                           |                   |          | 27450              | 1-0.45   |          |        |               |
| ※ 保険名称     | 火災保険(事務所兼工場)                           |                   |          | ●解約日<br>0001/08/00 | 払戻金額     | 5 XN#12F |        |               |
| 契約番号       | 033-333-3333                           |                   | 1        | 2021/06/29         | 50,000   |          |        |               |
| 保険契約者      | シップスファクトリー株式会社                         | 受取人へコピー           | 2        | 2022/00/29         | 100,000  |          |        |               |
| 受取人        | シップスファクトリー株式会社                         |                   | 4        | 2024/06/29         | 100,000  |          |        |               |
| 被保険者       | シップスファクトリー株式会社                         |                   | 5        | 2025/06/29         | 200,000  |          |        |               |
| 内容詳細       |                                        |                   | 6        | 2026/06/29         | 300,000  |          |        |               |
| 1. 10.9+00 |                                        |                   | 7        | 2027/06/29         | 400,000  | *        |        |               |
| 41         |                                        | ) <u>∩</u> 1@##   | <u> </u> |                    |          |          |        |               |
| 4:<br>     | とり19ル ③ 単71点の ○ 単点の<br>が開始日 2020/12/07 | 更新期日 □ 2020/12/07 |          |                    |          |          |        |               |
| 支払変動       | 支払金額 35,000 円 /                        |                   |          |                    |          |          |        |               |
| 支払完        | 7有 🗌 1 回 完了日                           | 2020/12/07 ~      |          |                    |          |          |        |               |
| 5          | イプ分類 🔵 掛け捨て 🖲 積立                       | ॻ型                |          |                    |          |          |        |               |
| ŧ          | 税金対象 ○ 全損 ● 1/2損金<br>○ 全額資産計上<br>○ その他 | 全 ○ 1/4損金         |          |                    |          |          |        |               |

#### 2. 保険登録

#### 2-1. 保険登録

新規保険登録にて、保険情報を入力します。

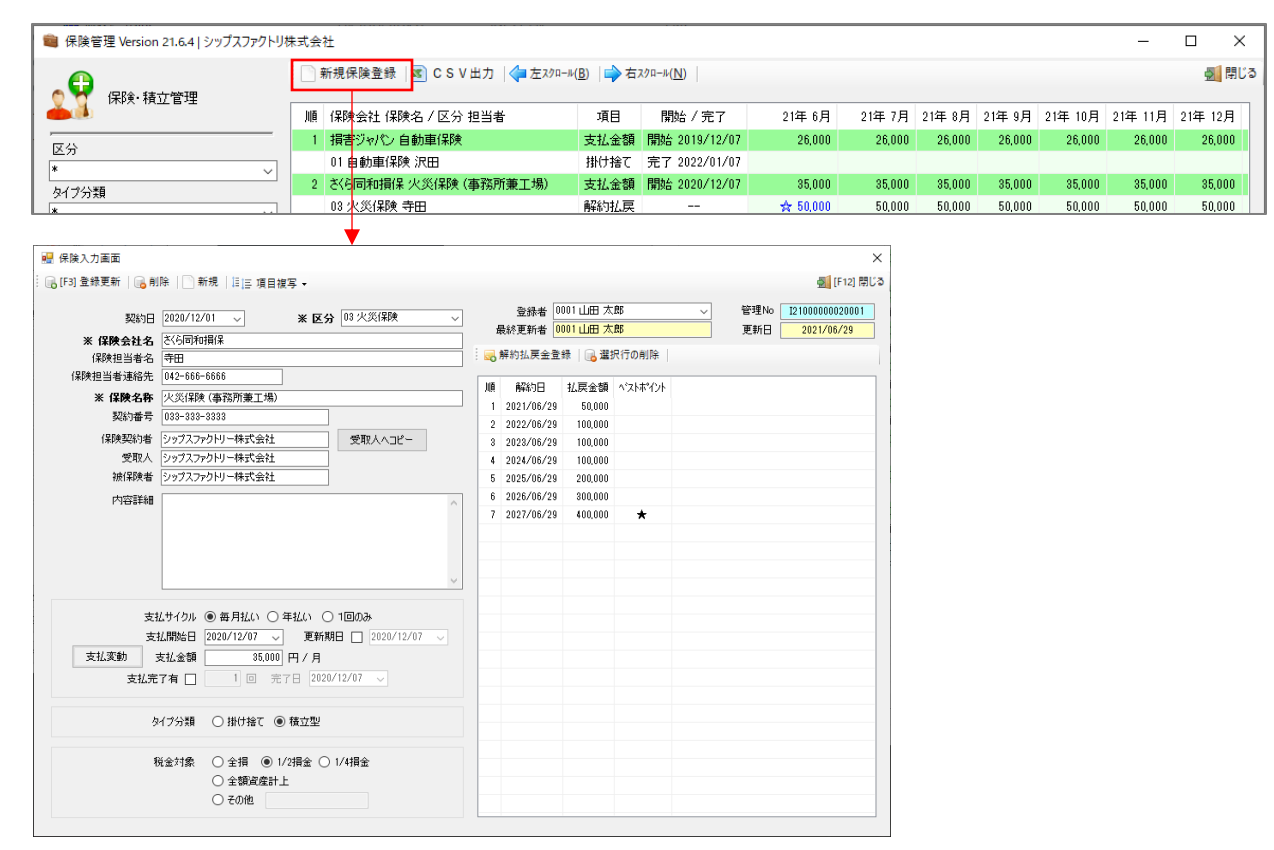

#### 解約払戻金を登録することで、解約のベストポイントが一目で確認できます。

|                       |                                                                                             |                                                                                                    |                                                                                                    | >                                                                                |                                                           |                                                                  |                                                                       |                                                                |                                                                |                                                                |                                                                          |
|-----------------------|---------------------------------------------------------------------------------------------|----------------------------------------------------------------------------------------------------|----------------------------------------------------------------------------------------------------|----------------------------------------------------------------------------------|-----------------------------------------------------------|------------------------------------------------------------------|-----------------------------------------------------------------------|----------------------------------------------------------------|----------------------------------------------------------------|----------------------------------------------------------------|--------------------------------------------------------------------------|
|                       | 項目複写 ▼                                                                                      |                                                                                                    |                                                                                                    | 🚮 [F12] 閉じ                                                                       | 5                                                         |                                                                  |                                                                       |                                                                |                                                                |                                                                |                                                                          |
|                       |                                                                                             | Prest +r 000111日 大郎                                                                                                    | #STENIA                                                                                                    | 1010000000000001                                                                 |                                                           |                                                                  |                                                                       |                                                                |                                                                |                                                                |                                                                          |
| 契約日 2020/12/01 🗸      | ※ 区分 03 火災保険 ~                                                                              |                                                                                                    | 里秋口<br>日·珪N0                                                                                                    | 12100000020001                                                                   |                                                           |                                                                  |                                                                       |                                                                |                                                                |                                                                |                                                                          |
| ※保険会社名 ざら同和損保         |                                                                                             |                                                                                                    | eno [                                                                                                    | 2021700729                                                                       |                                                           |                                                                  |                                                                       |                                                                |                                                                |                                                                |                                                                          |
| 保険担当者名 寺田             |                                                                                             | 🛛 🤜 解約払戻金登録 🛛 📷 選択行の削除 🛛                                                                                                    |                                                                                                    |                                                                                  |                                                           |                                                                  |                                                                       |                                                                |                                                                |                                                                |                                                                          |
| 保険担当者連絡先 042-666-6666 |                                                                                             |                                                                                                    |                                                                                                    |                                                                                  |                                                           |                                                                  |                                                                       |                                                                |                                                                |                                                                |                                                                          |
| ※保険名称 火災保険(事務所兼       | 工場)                                                                                         | 順 解約日 払戻金額 ペストボイント                                                                                                    |                                                                                                    |                                                                                  |                                                           |                                                                  |                                                                       |                                                                |                                                                |                                                                |                                                                          |
| 契約番号 033-333-3333     |                                                                                             | 1 2021/06/29 50,000                                                                                                    |                                                                                                    |                                                                                  |                                                           | 解約払戻1                                                            | 全入力                                                                   |                                                                |                                                                |                                                                | X                                                                        |
| 保険契約者 シップスファクトリー株式    | 会社 受取人へつピー                                                                                  | 2 2022/06/28 100,000                                                                                                    |                                                                                                    |                                                                                  | 1.6                                                       | A [F3] 登録]                                                       | 更新                                                                    |                                                                |                                                                | 5                                                              | [F12] 閉じる                                                                |
| 受取人 シップスファクトリー株式      | 会社                                                                                          | 4 2024/06/29 100,000                                                                                                    |                                                                                                    |                                                                                  |                                                           | 0                                                                |                                                                       |                                                                |                                                                |                                                                |                                                                          |
| 被保険者 シップスファクトリー株式     | 会社                                                                                          | 5 2025/06/29 200.000                                                                                                    |                                                                                                    |                                                                                  |                                                           |                                                                  |                                                                       |                                                                |                                                                |                                                                |                                                                          |
| 内容詳細                  |                                                                                             | 6 2026/06/29 300.000                                                                                                    |                                                                                                    |                                                                                  |                                                           |                                                                  | 解約日                                                                   | 2027/06                                                        | /29 🗸                                                          |                                                                |                                                                          |
| 1/14/14/14/14         | <u></u>                                                                                     | 7 2027/06/29 400,000 ★                                                                                                    |                                                                                                    |                                                                                  |                                                           |                                                                  | 払戻金額                                                                  |                                                                | 400,000                                                        | ※ 解約時                                                          | 受取金                                                                      |
|                       |                                                                                             |                                                                                                    |                                                                                                    |                                                                                  |                                                           |                                                                  |                                                                       |                                                                | ペフトポイン                                                         | L                                                              |                                                                          |
|                       |                                                                                             |                                                                                                    |                                                                                                    |                                                                                  |                                                           |                                                                  |                                                                       | ► 10.000                                                       | 0010012                                                        |                                                                |                                                                          |
|                       |                                                                                             |                                                                                                    |                                                                                                    |                                                                                  |                                                           |                                                                  |                                                                       |                                                                |                                                                |                                                                |                                                                          |
|                       | ~                                                                                           |                                                                                                    |                                                                                                    |                                                                                  |                                                           |                                                                  |                                                                       |                                                                |                                                                |                                                                |                                                                          |
|                       |                                                                                             |                                                                                                    |                                                                                                    |                                                                                  |                                                           |                                                                  |                                                                       |                                                                |                                                                |                                                                |                                                                          |
| 支払サイクル (●) 毎月払        | い 〇 年払い 〇 1回のみ                                                                              |                                                                                                    |                                                                                                    |                                                                                  |                                                           |                                                                  |                                                                       |                                                                |                                                                |                                                                |                                                                          |
| 支払開始日 2020/12/0       | 7 🗸 更新期日 🗌 2020/12/07 🗸                                                                     |                                                                                                    |                                                                                                    |                                                                                  |                                                           |                                                                  |                                                                       |                                                                |                                                                |                                                                |                                                                          |
| 支払変動 支払金額             | 💼 保険管理 Version 21.6.4   シップスファクトリ                                                           | J株式会社                                                                                                    |                                                                                                    |                                                                                  |                                                           |                                                                  |                                                                       |                                                                |                                                                | -                                                              | D X                                                                      |
| 支払完了有 🗌 1 🛛           | -                                                                                           | : П ±н/прана   — осуща   Антала и                                                                                                    | n   📥 🛨                                                                                                    | 200 × (ND                                                                        |                                                           |                                                                  |                                                                       |                                                                |                                                                |                                                                |                                                                          |
|                       |                                                                                             | : 新玩休陕亚际   種 0.5 0 四刀   📮 左25 4 - 46                                                                                                    |                                                                                                    | () H=N( <u>IN</u> )                                                              |                                                           |                                                                  |                                                                       |                                                                |                                                                |                                                                | <b>夏</b> ほしつ                                                             |
| タイプ分類 〇 掛けき           | 1年9月・積江管理                                                                                   | 順 伊藤会社 伊藤女 / 区公 担当者                                                                                                    | 酒田                                                                                                    | 明社 / 二字                                                                          | 21年6日                                                     | 01年7日                                                            | 01年 0日                                                                | 21年 0日                                                         | 11年 10日                                                        | 21年11日                                                         | 21年 12日                                                                  |
|                       |                                                                                             |                                                                                                    | -40                                                                                                    | IFING / JU ]                                                                     | 214 07                                                    | 21+ 7/1                                                          | 214 0/1                                                               | 214 3/1                                                        | 214 10/1                                                       | 214 117                                                        | 214 12/1                                                                 |
| 税金対象 〇 全損             | 区分                                                                                          |                                                                                                    | 支払重額                                                                                                    | 開始 2019/12/07                                                                    | 20,000                                                    | 20,000                                                           | 20,000                                                                | 20,000                                                         | 20,000                                                         | 20,000                                                         | 20,000                                                                   |
| ○ 全額                  | * ~                                                                                         |                                                                                                    | 掛け捨(                                                                                                    | 元了 2022/01/07                                                                    | 05.000                                                    | 05 000                                                           | 05 000                                                                | 05 000                                                         |                                                                | 05.000                                                         | 05.000                                                                   |
| ○ その他                 | タイプ分類                                                                                       | 2 3(5同种項係 火災保険 (事務所兼工場)                                                                                                    | 支払金額                                                                                                    | 開始 2020/12/07                                                                    | 35,000                                                    | 35,000                                                           | 35,000                                                                | 35,000                                                         | 35,000                                                         | 35,000                                                         | 96 000                                                                   |
|                       |                                                                                             | 112/2/2012 20日                                                                                                    |                                                                                                    |                                                                                  |                                                           |                                                                  |                                                                       |                                                                |                                                                |                                                                | 30,000                                                                   |
|                       | * ~                                                                                         | 00 / (X)(180X *FE                                                                                                    | 解約払戻                                                                                                    |                                                                                  | ☆ 50,000                                                  | 50,000                                                           | 50,000                                                                | 50,000                                                         | 50,000                                                         | 50,000                                                         | 50,000                                                                   |
|                       | * ~<br>保険会社 もしくは 保険名称 ※含む                                                                   | 3 あさがお生命保険相互会社 3大疾病保障保険                                                                                                    | 解約払戻<br>支払金額                                                                                                    | 開始 2020/12/07                                                                    | ☆ 50,000                                                  | 50,000                                                           | 50,000                                                                | 50,000                                                         | 50,000                                                         | 50,000                                                         | 50,000                                                                   |
|                       | * ~<br>保険会社もいは保険名称 ※含む                                                                      | 3         あるがわ生命保険相互会社 3大疾病保障保険           04         生命保険 西山                                                                                                    | 解約払戻<br>支払金額<br>解約払戻                                                                                                    | <br>開始 2020/12/07<br>                                                            | ☆ 50,000                                                  | 50,000                                                           | 50,000                                                                | 50,000                                                         | 50,000                                                         | 50,000                                                         | 50,000<br>50,000<br>360,000                                              |
|                       | * ~<br>保険会社 もしくは 保険名称 ※含む<br>[<br>税金対象                                                      | 3 あさがあ生命(保険相互会社 3大疾病(保険(保険     4 生命(保険 西山     4 あさがあ生命(保険相互会社 終身(保険                                                                                                    | 解約払戻<br>支払金額<br>解約払戻<br>支払金額                                                                                                    | <br>開始 2020/12/07<br><br>開始 2020/12/01                                           | ☆ 50,000<br>40,000                                        | 50,000<br>40,000                                                 | 50,000<br>40,000                                                      | 40,000                                                         | 50,000<br>40,000                                               | 50,000<br>40,000                                               | 50,000<br>50,000<br>360,000<br>40,000                                    |
|                       | *         ✓           (保険会社もしくは保険名称 ※含む)            「         税金対象           *         ✓    | 03 人交供給         予約           3 あさが均生命保険相互会社 3大疾病(保障保険<br>04 生命保険           4 あさが均生命保険相互会社 終身保険           04 生命保険 西山                                                                                                    | 解約払戻<br>支払金額<br>解約払戻<br>支払金額<br>解約払戻                                                                                                    | <br>開始 2020/12/07<br><br>開始 2020/12/01<br>                                       | ☆ 50,000<br>40,000<br>☆ 100,000                           | 50,000<br>40,000<br>100,000                                      | 50,000<br>40,000<br>100,000                                           | 40,000<br>100,000                                              | 50,000<br>40,000<br>100,000                                    | 50,000<br>40,000<br>100,000                                    | 50,000<br>50,000<br>360,000<br>40,000<br>100,000                         |
|                       | * ~ ~ (保険名称 ※含む)<br>(保険名称 ※含む)<br>税金対象<br>* ~ ~ ~ ~ ~ ~ ~ ~ ~ ~ ~ ~ ~ ~ ~ ~ ~ ~ ~           | <ul> <li>0 大気(株) 守山</li> <li>0 太方(株) 守山</li> <li>0 太方(株) 守山</li> <li>0 生命(保険 西山</li> <li>4 太方(水) 生命(保険) 相互会社 (約身) 保険</li> <li>0 生命(保険) 西山</li> <li>5 第三生命(保険) 左助(30)</li> </ul>                                                                                                    | 解約払戻<br>支払金額<br>解約払戻<br>支払金額<br>解約払戻<br>支払金額                                                                                                    | <br>開始 2020/12/07<br><br>開始 2020/12/01<br><br>開始 2020/12/29                      | ☆ 50,000<br>40,000<br>☆ 100,000                           | 50,000<br>40,000<br>100,000                                      | 50,000<br>40,000<br>100,000                                           | 50,000<br>40,000<br>100,000                                    | 50,000<br>40,000<br>100,000                                    | 50,000<br>40,000<br>100,000                                    | 50,000<br>50,000<br>360,000<br>40,000<br>100,000                         |
|                       | * ~ /<br>(保険会社もしくは 保険名称 ※含む)<br>「<br>税金対象<br>* ~ /<br>実際指定<br>* ~ /<br>実際に                  |                                                                                                    | 解約払戻<br>支払金額<br>解約払戻<br>支払金額<br>解約払戻<br>支払金額<br>解約払戻                                                                                                    | 開始 2020/12/07<br><br>開始 2020/12/01<br><br>開始 2020/12/29<br>                      | ☆ 50,000<br>40,000<br>☆ 100,000<br>★ 1,200,000            | 50,000<br>40,000<br>100,000<br>★ 1,250,000                       | 50,000<br>40,000<br>100,000<br>1,250,000                              | 40,000<br>40,000<br>100,000<br>1,250,000                       | 50,000<br>40,000<br>100,000<br>1,250,000                       | 50,000<br>40,000<br>100,000<br>1,250,000                       | 50,000<br>50,000<br>360,000<br>40,000<br>100,000                         |
|                       | * マ<br>(保険会社もしくは保険名称 ※含む)<br>限金対象<br>* マ<br>期間指定<br>表示間始月                                   |                                                                                                    | 解約払戻<br>支払金額<br>解約払戻<br>支払金額<br>解約払戻<br>支払金額<br>解約払戻<br>支払金額                                                                                                    |                                                                                  | ★ 50,000 40,000 ★ 100,000 ★ 1,200,000 200,000             | 50,000<br>40,000<br>100,000<br>☆ 1,250,000<br>200,000            | 50,000<br>40,000<br>100,000<br>1,250,000<br>200,000                   | 40,000<br>40,000<br>100,000<br>1,250,000<br>200,000            | 50,000<br>40,000<br>100,000<br>1,250,000<br>200,000            | 50,000<br>40,000<br>100,000<br>1,250,000<br>200,000            | 30,000<br>50,000<br>360,000<br>40,000<br>100,000<br>1,250,000<br>200,000 |
|                       | * マ<br>(保険会社 もしくば (保険名称 ※含む)<br>利金対象<br>* マ<br>期間指定<br>表示間始月<br>2021 年 6 月度から               |                                                                                                    | 解約払戻<br>支払金額<br>解約払定<br>支払金額<br>解約払定<br>支払金額<br>解約払戻<br>支払金額<br>掛け捨て                                                                                                    | 開始 2020/12/07<br><br>開始 2020/12/01<br><br>開始 2020/12/29<br><br>開始 2021/06729"    | ★ 50,000<br>40,000<br>★ 100,000<br>★ 1,200,000<br>200,000 | 50,000<br>40,000<br>100,000<br>☆ 1,250,000<br>200,000            | 50,000<br>40,000<br>100,000<br>1,250,000<br>200,000                   | 40,000<br>40,000<br>100,000<br>1,250,000<br>200,000            | 50,000<br>40,000<br>100,000<br>1,250,000<br>200,000            | 50,000<br>40,000<br>100,000<br>1,250,000<br>200,000            | 30,000<br>50,000<br>360,000<br>40,000<br>100,000<br>1,250,000<br>200,000 |
|                       | * マ<br>(保険会社 もし(は 保険名称 ※含む)<br>税金対象<br>* マ<br>期間指定<br>表示間始月<br>2021 年 6 月度から<br>表示年数(1~~10) |                                                                                                    | 解約払戻<br>支払金額<br>解約払定<br>転約払定<br>支払金額<br>解約払戻<br>支払金額<br>掛け捨て<br>支払金額                                                                                                    |                                                                                  | ★ 50,000<br>40,000<br>★ 100,000<br>★ 1,200,000<br>200,000 | 50,000<br>40,000<br>100,000<br>☆ 1,250,000<br>200,000<br>100,000 | 50,000<br>40,000<br>100,000<br>200,000<br>100,000                     | 40,000<br>40,000<br>100,000<br>200,000<br>100,000              | 50,000<br>40,000<br>100,000<br>1,250,000<br>200,000            | 50,000<br>40,000<br>100,000<br>1,250,000<br>200,000<br>100,000 | 30,000<br>50,000<br>360,000<br>40,000<br>100,000<br>1,250,000<br>200,000 |
|                       | *                                                                                           | 0 가 (5 대왕 가 비)<br>0 초 (5 (5 대왕 (5 대 2 속))<br>4 초 (5 대왕 전 1 )<br>5 第二生命(1 왕 전 1 )<br>5 第二生命(1 왕 전 1 )<br>6 (1 ) (2 (5 대 2 년 )<br>6 (1 ) (2 (5 대 2 년 )<br>6 (1 ) (2 (5 대 2 년 )<br>6 (1 ) (2 (5 대 2 년 )<br>6 (1 ) (2 (5 대 2 년 )<br>7 (2 (5 대 1 )<br>7 (2 (5 대 1 )<br>9 (1 ) (2 (5 대 1 )<br>7 (2 (5 대 1 )<br>9 (1 ) (2 (5 대 1 )<br>7 (2 (5 대 1 )<br>9 (1 ) (2 (5 (1 ) )<br>(1 ) (2 (5 (1 ) )<br>(1 ) (2 (1 ) )<br>(1 ) (2 (1 ) )<br>(1 ) (1 ) (2 (1 ) )<br>(1 ) (1 ) (1 ) (2 (1 ) )<br>(1 ) (1 ) (1 ) (1 ) (1 ) (1 ) (1 ) (1 ) | 解約払戻<br>解支払約金額<br>支約約金額<br>支約約金額<br>支払約払金額<br>掛け払金額<br>掛け払金額<br>掛け払金額<br>掛け払金額<br>掛け払金額                                                                                                    | 開始 2020/12/07<br><br>開始 2020/12/01<br><br>開始 2020/12/29<br><br>開始 2020/01/29<br> | ★ 50,000 40,000 ★ 100,000 ★ 1,200,000 200,000 100,000     | 50,000<br>40,000<br>100,000<br>★ 1,250,000<br>200,000<br>100,000 | 50,000<br>40,000<br>100,000<br>1,250,000<br>200,000<br>100,000        | 40,000<br>40,000<br>100,000<br>1,250,000<br>200,000<br>100,000 | 50,000<br>40,000<br>100,000<br>1,250,000<br>200,000<br>100,000 | 50,000<br>40,000<br>100,000<br>1,250,000<br>200,000<br>100,000 | 30,000<br>50,000<br>360,000<br>40,000<br>1,250,000<br>200,000            |
|                       | *                                                                                           | <ul> <li>0 · 지정·해상·학교</li> <li>0 · 지정·해상·학교</li> <li>0 · 지정·해상·학교</li> <li>0 · 보승·(유왕·西山)</li> <li>2 · 체크生命(保왕·西山)</li> <li>5 · 체크生命(保왕·西山)</li> <li>5 · 체크生命(保왕·西山)</li> <li>6 · 메일·정고(保왕· 귀요·法)</li> <li>7 · 메일·정고(保왕· 귀요·法)</li> <li>8 · 대표</li> <li>1 · 대표·정(保)· 대표·정(保)· 대표·정(保)· 대표·정(保)· 대표·정(保)· 대표·정(R)· 대표·정(R)· 대표· 대표·정(R)· 대표·정(R)· 대표·정(R)· 대표· 대표·정(R)· 대표·정(R)· 대표·정(R)· 대표·정(R)· 대표· 대표·정(R)· 대표· 대표·정(R)· 대표· 대표· 대표· 대표· 대표· 대표· 대표· 대표· 대표· 대표</li></ul>                                                                                                    | 解約払戻<br>転約払金<br>解約払金<br>額約払金<br>額<br>数<br>払金<br>額<br>長<br>額<br>数<br>払金<br>額<br>数<br>払金<br>額<br>数<br>払金<br>数<br>数<br>払金<br>数<br>数<br>払金<br>数<br>数<br>払金<br>数<br>数<br>払金<br>数<br>数<br>払金<br>数<br>数<br>払金<br>数<br>数<br>払金<br>数<br>数<br>払金<br>数<br>数<br>し<br>数<br>金<br>数<br>金<br>本<br>金<br>四<br>三<br>の<br>ち<br>の<br>ち<br>ひ<br>金<br>の<br>本<br>金<br>て<br>の<br>ち<br>の<br>ち<br>か<br>ち<br>か<br>ち<br>か<br>ち<br>か<br>ち<br>か<br>ち<br>か<br>ち<br>か<br>ち<br>か<br>ち<br>か<br>ち<br>か<br>ち<br>か<br>ち<br>か<br>ち<br>か<br>ち<br>か<br>ち<br>か<br>ち<br>本<br>金<br>て<br>の<br>の<br>ち<br>の<br>ち<br>の<br>ち<br>の<br>ち<br>の<br>ち<br>の<br>ち<br>の<br>ち<br>の<br>ち<br>の<br>ち<br>の<br>ち<br>の<br>ち<br>ち<br>ち<br>ち<br>ち<br>ち<br>ち<br>ち<br>ち<br>ち<br>ち<br>ち<br>ち |                                                                                  | ★ 50,000 40,000 ★ 100,000 ★ 1,200,000 200,000 100,000     | 50,000<br>40,000<br>100,000<br>★ 1,250,000<br>200,000<br>100,000 | 50,000<br>40,000<br>100,000<br>1,250,000<br>200,000<br>100,000<br>+ 1 | 40,000<br>100,000<br>1,250,000<br>200,000<br>100,000           | 50,000<br>40,000<br>100,000<br>1,250,000<br>200,000<br>100,000 | 50,000<br>40,000<br>100,000<br>200,000<br>100,000              | 30,000<br>50,000<br>360,000<br>40,000<br>100,000<br>1,250,000<br>200,000 |

★・・・払戻金ベストポイント

3

#### 2-2. 支払変動登録

保険料支払時開始後に、支払金額の変更があった場合に登録します。

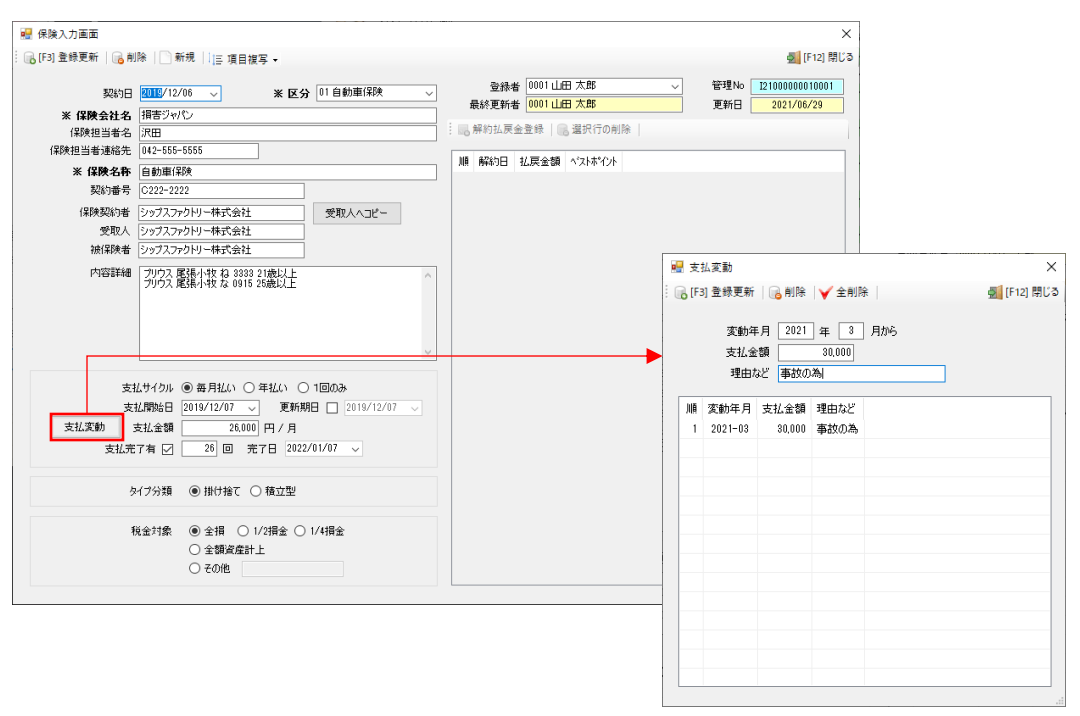

変動した支払金額を履歴として残す事ができます。

支払変動が登録されている保険は、保険入力画面の支払変動ボタンの色が変更されます。 また、一覧画面では、変更月以降の支払金額が変更されます。

| 🛃 保険入力画面                                    |                                                                    |                                                                                                    |                                                                                                |                                                   |                                                                                                    |                                                                                                    |                                                                                                    | ×                                                                                       |                                                                                                |                                                                                              |                                                                                               |                                                                                                    |                                                                                    |                                                                                                    |
|---------------------------------------------|--------------------------------------------------------------------|----------------------------------------------------------------------------------------------------|------------------------------------------------------------------------------------------------|---------------------------------------------------|----------------------------------------------------------------------------------------------------|----------------------------------------------------------------------------------------------------|----------------------------------------------------------------------------------------------------|-----------------------------------------------------------------------------------------|------------------------------------------------------------------------------------------------|----------------------------------------------------------------------------------------------|-----------------------------------------------------------------------------------------------|----------------------------------------------------------------------------------------------------|------------------------------------------------------------------------------------|----------------------------------------------------------------------------------------------------|
| 🕞 [F3] 登録更新   🔒 削                           | 除           新規                                                     | 三項目複写 -                                                                                                    |                                                                                                |                                                   |                                                                                                    |                                                                                                    | <b>蓟</b> [F12] 開                                                                                                    | ເວ                                                                                      |                                                                                                |                                                                                              |                                                                                               |                                                                                                    |                                                                                    |                                                                                                    |
| 契約日                                         | 2019/12/06                                                         | ✓ ※区分                                                                                                    | 01 自動車保険                                                                                       | ~                                                 | 登録者 0001 山田 太郎 🗸                                                                                                    | 管理N                                                                                                    | • I2100000010001                                                                                                    |                                                                                         |                                                                                                |                                                                                              |                                                                                               |                                                                                                    |                                                                                    |                                                                                                    |
| ※ 保険会社名                                     | 損害ジャパン                                                             |                                                                                                    |                                                                                                | 5                                                 | 最終更新者 0001 山田 太郎                                                                                                    | 更新E                                                                                                    | 3 2021/06/29                                                                                                    |                                                                                         |                                                                                                |                                                                                              |                                                                                               |                                                                                                    |                                                                                    |                                                                                                    |
| 保険担当者名                                      | 沢田                                                                 |                                                                                                    |                                                                                                |                                                   | 🔜 解約払戻金登録   🔜 選択行の削除                                                                                                    |                                                                                                    |                                                                                                    |                                                                                         |                                                                                                |                                                                                              |                                                                                               |                                                                                                    |                                                                                    |                                                                                                    |
| 保険担当者連絡先                                    | 042-555-5555                                                       |                                                                                                    |                                                                                                | г                                                 |                                                                                                    |                                                                                                    |                                                                                                    |                                                                                         |                                                                                                |                                                                                              |                                                                                               |                                                                                                    |                                                                                    |                                                                                                    |
| ※ 保険名称                                      | 自動車保険                                                              |                                                                                                    |                                                                                                |                                                   | 順 解約日 払戻金額 ベストボイント                                                                                                    |                                                                                                    |                                                                                                    |                                                                                         |                                                                                                |                                                                                              |                                                                                               |                                                                                                    |                                                                                    |                                                                                                    |
| 契約番号                                        | C222-2222                                                          |                                                                                                    |                                                                                                |                                                   |                                                                                                    |                                                                                                    |                                                                                                    |                                                                                         |                                                                                                |                                                                                              |                                                                                               |                                                                                                    |                                                                                    |                                                                                                    |
| 保険契約者                                       | シップスファクトリ・                                                         | -株式会社                                                                                                    | 受取人へコピー                                                                                        |                                                   |                                                                                                    |                                                                                                    |                                                                                                    |                                                                                         |                                                                                                |                                                                                              |                                                                                               |                                                                                                    |                                                                                    |                                                                                                    |
| 受取人                                         | シップスファクトリ・                                                         | -株式会社                                                                                                    |                                                                                                |                                                   |                                                                                                    |                                                                                                    |                                                                                                    |                                                                                         |                                                                                                |                                                                                              |                                                                                               |                                                                                                    |                                                                                    |                                                                                                    |
| 被保険者                                        | シップスファクトリ・                                                         | -株式会社                                                                                                    |                                                                                                |                                                   |                                                                                                    |                                                                                                    |                                                                                                    |                                                                                         |                                                                                                |                                                                                              |                                                                                               |                                                                                                    |                                                                                    |                                                                                                    |
| 内容詳細                                        | プリウス 尾張小<br>プリウス 尾張小                                               | 牧ね 3333 21歳以上<br>牧な 0915 25歳以上                                                                                       | ,                                                                                              | ^                                                 |                                                                                                    |                                                                                                    |                                                                                                    |                                                                                         |                                                                                                |                                                                                              |                                                                                               |                                                                                                    |                                                                                    |                                                                                                    |
| 支机<br>支机<br>支机 <b>(支机)</b><br>支机完<br>9<br>9 | 払サイクル <sup>●</sup> 毎<br>払開始日 2019,<br>支払金額<br>:7有 ☑<br>・<br>イブ分類 ● | :月払い○年払い○<br>/12/07 更新損<br>26,000円/月<br>● 保険管理 Versio                                                                | )1回のみ<br>明日 2019/12/07 -<br>ロロックロー<br>ロロックコー<br>コンテクトリ<br>古ケ管理                                 | 株式会                                               | 社<br>新規保護登録 │ <b>家</b> CSV出力 │ <b>(</b> ■左208-06                                                                                                    | (B)   ➡ 右.                                                                                                    | 29α-μ( <u>N</u> )                                                                                                    |                                                                                         |                                                                                                |                                                                                              |                                                                                               |                                                                                                    | -                                                                                  |                                                                                                    |
| 18                                          | 脱金対象 🔘                                                             | ۰                                                                                                    |                                                                                                | IIIA                                              | 保険会社 保険名 / 区分 担当者                                                                                                    | -75 - 0                                                                                                    |                                                                                                    |                                                                                         |                                                                                                |                                                                                              |                                                                                               |                                                                                                    |                                                                                    |                                                                                                    |
|                                             | 0                                                                  | -                                                                                                    |                                                                                                | ///8                                              |                                                                                                    | 項目                                                                                                    | 開始 / 完了                                                                                                    | 21年 6月                                                                                  | 21年 7月                                                                                         | 21年 8月                                                                                       | 21年 9月                                                                                        | 21年 10月                                                                                                | 21年 11月                                                                            | 21年 12月                                                                                                    |
|                                             | _                                                                  | 反公                                                                                                    |                                                                                                | 1                                                 | 損害ジャパン 自動車保険                                                                                                    | 項日支払金額                                                                                                    | 開始 / 完了<br>開始 2019/12/07                                                                                                    | 21年 6月<br>26,000                                                                        | 21年 7月<br>26,000                                                                               | 21年 8月<br>30,000                                                                             | 21年 9月<br>30,000                                                                              | 21年 10月<br>30,000                                                                                      | 21年 11月<br>30,000                                                                  | 21年 12月<br>30,000                                                                                                   |
|                                             | 9                                                                  | 区分                                                                                                    |                                                                                                | 1                                                 | 損害ジャパン 自動車保険<br>01 自動車保険 沢田                                                                                                    | 項日<br>支払金額<br>掛け捨て                                                                                                    | 開始 / 完了<br>開始 2019/12/07<br>完了 2022/01/07                                                                                                    | 21年 6月<br>26,000                                                                        | 21年 7月<br>26,000                                                                               | 21年 8月<br>80,000                                                                             | 21年 9月<br>30,000                                                                              | 21年 10月<br>30,000                                                                                      | 21年 11月<br>30,000                                                                  | 21年 12月<br>30,000                                                                                                   |
|                                             |                                                                    | 区分<br>*<br>ね/つ公#8                                                                                                    | ~                                                                                              | 1                                                 | 損害ジャパン 自動車保険<br>01 自動車保険 沢田<br>さら同和損保 火災保険 (事務所兼工場)                                                                                                    | 4日<br>支払金額<br>掛け捨て<br>支払金額                                                                                                    | 開始 / 完了<br>開始 2019/12/07<br>完了 2022/01/07<br>開始 2020/12/07                                                                                                    | 21年 6月<br>26,000<br>35,000                                                              | 21年 7月<br>26,000<br>35,000                                                                     | 21年 8月<br>30,000<br>35,000                                                                   | 21年 9月<br>30,000<br>35,000                                                                    | 21年 10月<br>30,000<br>35,000                                                                            | 21年 11月<br>30,000<br>35,000                                                        | 21年 12月<br>30,000<br>35,000                                                                                         |
|                                             |                                                                    | 区分<br>*<br>タイプ分類<br>*                                                                                                |                                                                                                | 1                                                 | 損害ジャパン 自動車保険<br>01 自動車保険 沢田<br>さ谷同和損保 火災保険 (事務所兼工場)<br>03 火災保険 寺田                                                                                                    | 項日<br>支払金額<br>掛け捨て<br>支払金額<br>解約払戻                                                                                                    | 開始/完了<br>開始 2019/12/07<br>完了 2022/01/07<br>開始 2020/12/07                                                                                                    | 21年 6月<br>26,000<br>35,000<br>☆ 50,000                                                  | 21年 7月<br>26,000<br>35,000<br>50,000                                                           | 21年 8月<br>30,000<br>35,000<br>50,000                                                         | 21年 9月<br>30,000<br>35,000<br>50,000                                                          | 21年 10月<br>30,000<br>35,000<br>50,000                                                                  | 21年 11月<br>30,000<br>35,000<br>50,000                                              | 21年 12月<br>30,000<br>35,000<br>50,000                                                                               |
|                                             |                                                                    | 区分<br>*<br>タイプ分類<br>*<br>/PRe会社 +1//ナノ                                                                               | マ<br>                                                                                          | 1<br>2<br>3                                       | 損害ジャパン 自動車(保険<br>01 自動車(保険 沢田<br>さく5両知損保 火災(保険 (事務所兼工場)<br>03 火災(保険 寺田<br>あざ約生命(保険相互会社 3大疾病(保障(保険                                                                                                    | 項日<br>支払金額<br>掛け捨て<br>支払金額<br>解約払戻<br>支払金額                                                                                                    | 開始 / 完了<br>開始 2019/12/07<br>完了 2022/01/07<br>開始 2020/12/07<br><br>開始 2020/12/07                                                                                                    | 21年 6月<br>26,000<br>35,000<br>☆ 50,000                                                  | 21年 7月<br>26,000<br>85,000<br>50,000                                                           | 21年 8月<br>30,000<br>35,000<br>50,000                                                         | 21年 9月<br>30,000<br>35,000<br>50,000                                                          | 21年 10月<br>30,000<br>35,000<br>50,000                                                                  | 21年 11月<br>30,000<br>35,000<br>50,000                                              | 21年 12月<br>30,000<br>35,000<br>50,000<br>360,000                                                                    |
|                                             |                                                                    | 区分<br>*<br>タイプ分類<br>*<br>保険会社もしくは f                                                                                  | 〜<br>〜<br>保険名称 ※含む                                                                             | 1<br>2<br>3                                       | 損害ジャパシ 自動車(保険<br>01 自動車(保険 沢田<br>さべ局預費環保 火災(保険 (事務所兼工場)<br>03 火災(保険 守田<br>あさが治生命(保険相互会社 3大疾病(保険(保険<br>04 生命(保険 西山)                                                                                                    | 項日<br>支払金額<br>掛け捨て<br>支払金額<br>解約払戻<br>支払金額<br>解約払戻                                                                                                    | 開始 / 完了<br>開始 2019/12/07<br>完了 2022/01/07<br>開始 2020/12/07<br><br>開始 2020/12/07                                                                                                    | 21年 6月<br>26,000<br>35,000<br>☆ 50,000                                                  | 21年 7月<br>26,000<br>35,000<br>50,000                                                           | 21年 8月<br>30,000<br>35,000<br>50,000                                                         | 21年 9月<br>30,000<br>35,000<br>50,000                                                          | 21年 10月<br>30,000<br>35,000<br>50,000                                                                  | 21年 11月<br>30,000<br>35,000<br>50,000                                              | 21年 12月<br>30,000<br>35,000<br>50,000<br>360,000                                                                    |
|                                             |                                                                    | 区分<br>*<br>タイプ分類<br>*<br>保険会社もしくは1                                                                                   | →<br>→<br>保険名称 ※含む                                                                             | 1<br>2<br>3                                       | 損害ジャパン 自動車(保険<br>2)(1)(目前車(保険)沢田<br>さぐら同初前保(火災(保険(事務所第工場))<br>3)(久災(採)(年))(3)(久保険)(年)<br>あざが生生命(保険相互会社)3大医病(保険保険<br>0)(4)生命(保険相互会社)統易(保険                                                                                                    | 項日<br>支払金額<br>掛け捨て<br>支払金額<br>解約払戻<br>支払金額<br>解約払戻<br>支払金額                                                                                                    | 開始6 / 完了<br>開始6 2019/12/07<br>完了 2022/01/07<br>開始6 2020/12/07<br><br>開始6 2020/12/07                                                                                                    | 21年 6月<br>26,000<br>35,000<br>☆ 50,000                                                  | 21年7月<br>26,000<br>35,000<br>50,000<br>40,000                                                  | 21年 8月<br>30,000<br>35,000<br>50,000<br>40,000                                               | 21年 9月<br>30,000<br>35,000<br>50,000<br>40,000                                                | 21年 10月<br>30,000<br>35,000<br>50,000<br>40,000                                                        | 21年 11月<br>30,000<br>35,000<br>50,000<br>40,000                                    | 21年 12月<br>30,000<br>35,000<br>50,000<br>360,000                                                                    |
|                                             |                                                                    | 区分<br>*<br>タイプ分類<br>*<br>保険会社もしくは1<br>税金対象                                                                           | 〜<br>〜<br>(保険名称 ※含む                                                                            | 1<br>2<br>3<br>4                                  | 損害ジッパン 自動車(保険:沢田<br>さくら同約損保,火災(保険:(事務所第工場))<br>の3 火災(保険:寺田<br>あさが告生命(保険:寺田)<br>あさが告生命(保険:石山<br>あさが告生命(保険:石山<br>あさが告生命(保険:石山<br>なく生命(保険:石山)                                                                                                    | 項日<br>支払金額<br>掛け捨て<br>支払金額<br>解約払戻<br>支払金額<br>解約払戻<br>支払金額<br>解約払戻                                                                                                    | 開始6 / 完了<br>開始6 2019/12/07<br>完了 2022/01/07<br>開始6 2020/12/07<br><br>開始6 2020/12/07<br>                                                                                                    | 21年 6月<br>26,000<br>35,000<br>☆ 50,000<br>40,000                                        | 21年7月<br>26,000<br>35,000<br>50,000<br>40,000                                                  | 21年 8月<br>80,000<br>85,000<br>50,000<br>40,000<br>100,000                                    | 21年 9月<br>30,000<br>35,000<br>50,000<br>40,000<br>100,000                                     | 21年 10月<br>30,000<br>35,000<br>50,000<br>40,000<br>100,000                                             | 21年 11月<br>30,000<br>35,000<br>50,000<br>40,000<br>100,000                         | 21年 12月<br>30,000<br>35,000<br>50,000<br>360,000<br>40,000                                                          |
|                                             |                                                                    | 区分<br>*<br>タイプ分類<br>*<br>(保険会社もしバは・<br>「<br>税金対象<br>*                                                                |                                                                                                | 1<br>2<br>3<br>4                                  | 損害ジッパン 自動車(保険:沢田<br>さく5同初間県 火火(保険:(事務所第工場)<br>33 火災(保険:(事務所第工場)<br>33 火災(保険:(事務所第工場)<br>35 大かな生命(保険:西山<br>あざかな生命(保険:西山<br>あざかな生命(保険:西山<br>あざかな生命(保険:西山<br>あざかな生命(保険:西)<br>第二生命(保険:立町保険:<br>第二生命(保険:支町)保険:                                                                                                    | 項日<br>支払金額<br>掛け捨て<br>支払金額<br>解約払戻<br>契約払戻<br>算約払戻<br>解約払戻<br>支払金額<br>解約払戻<br>支払金額<br>解約払戻<br>支払金額                                                                                                    | 開始6 / 完了<br>開始5 2019/12/07<br>完了 2022/01/07<br>開始5 2020/12/07<br><br>開始5 2020/12/07<br><br>開始5 2020/12/01                                                                                            | 21年 6月<br>26,000<br>35,000<br>☆ 50,000<br>40,000<br>☆ 100,000                           | 21年7月<br>26,000<br>35,000<br>50,000<br>40,000<br>100,000                                       | 21年 8月<br>30,000<br>35,000<br>50,000<br>40,000<br>100,000                                    | 21年 9月<br>30,000<br>35,000<br>50,000<br>40,000<br>100,000                                     | 21年 10月<br>30,000<br>35,000<br>50,000<br>40,000<br>100,000                                             | 21年 11月<br>30,000<br>35,000<br>50,000<br>40,000<br>100,000                         | 21年 12月<br>30,000<br>35,000<br>50,000<br>360,000<br>40,000<br>100,000                                               |
|                                             |                                                                    | 区分<br>*<br>タイプ分類<br>*<br>(保険会社もしべは1<br>「<br>税金対象<br>*<br>期間指定                                                        | 〜<br>〜<br>保険名称 ※含む<br>〜                                                                        | 1<br>2<br>3<br>4                                  | 損害ジャパン 自動車保険<br>01 自動車保険 沢田<br>を公司和相保 火災保険 (事務所業工場)<br>03 火災保険 有田<br>あざ約生金(解除有田会社) 3大原用(得除<br>44 生命(保険 西山<br>第二生命(保険 西山<br>第二生命(保険 正明)得険<br>04 生命(保険 西山<br>第二生命(保険 正明)得険                                                                                                    | 項日<br>支払金額<br>掛け捨て<br>支払金額<br>解約払戻<br>支払金額<br>解約払戻<br>支払金額<br>解約払戻<br>支払金額<br>解約払戻<br>費約払票                                                                                                    | 開始を / 完了<br>開始を 2019/12/07<br>完了 2022/01/07<br>開始を 2020/12/07<br><br>開始を 2020/12/07<br><br>開始を 2020/12/01<br><br>開始を 2020/12/29                                                                      | 21年 6月<br>26,000<br>35,000<br>☆ 50,000<br>☆ 100,000<br>★ 1,200,000                      | 21年7月<br>26,000<br>35,000<br>50,000<br>40,000<br>100,000                                       | 21年 8月<br>30,000<br>35,000<br>50,000<br>40,000<br>100,000                                    | 21年 9月<br>30,000<br>35,000<br>50,000<br>40,000<br>100,000                                     | 21年 10月<br>30,000<br>35,000<br>50,000<br>40,000<br>100,000                                             | 21年 11月<br>30,000<br>35,000<br>50,000<br>40,000<br>100,000                         | 21年 12月<br>30,000<br>35,000<br>360,000<br>40,000<br>100,000                                                         |
|                                             |                                                                    | 区分<br>*<br>タイプ分類<br>*<br>保険会社もしくはす<br>N金対象<br>*<br>期間指定<br>表示開始点月                                                    | →<br>(保険名称 ※含む<br>→<br>→                                                                       | 1<br>2<br>3<br>4<br>5                             | 損害ジッパン 自動車(保険、沢田<br>さくら同知前(保、火災(保険(審務所第工場))<br>3 × 火災(保険等田<br>あさが約主命(保険・田田<br>あさが約主命(保険・田田<br>あさが約主命(保険・田田)<br>第三生命(保険 西山<br>第三生命(保険 西田)<br>第三生命(保険 西田)<br>第三生命(保険 元明)<br>第三生命(保険、田田)<br>第三生命(保険、田田)<br>第三生命(保険、田田)<br>第三生命(保険、田田)                                                                                                    | 項日<br>支払金額<br>掛け捨て<br>支払金額<br>解約払金額<br>解約払金額<br>解約払金額<br>解約払金額<br>解約払金額<br>解約払金額<br>解約払金額<br>解約払金額<br>系<br>約払金額<br>支払金額                                                                                                    | 開始を / 先了<br>開始を 2019/12/07<br>先了 2022/01/07<br>開始を 2022/01/07<br>開始を 2020/12/07<br><br>開始を 2020/12/01<br><br>開始を 2020/12/07<br><br>開始を 2021/06/29                                                    | 21年6月<br>26,000<br>\$5,000<br>☆ 50,000<br>\$ 100,000<br>\$ 100,000<br>200,000           | 21年 7月<br>26,000<br>35,000<br>50,000<br>40,000<br>100,000<br>100,000                           | 21年 8月<br>30,000<br>35,000<br>50,000<br>40,000<br>100,000<br>1,250,000<br>200,000            | 21年 9月<br>30,000<br>50,000<br>40,000<br>100,000<br>1,250,000<br>200,000                       | 21年 10月<br>30,000<br>35,000<br>50,000<br>40,000<br>100,000<br>1,250,000<br>200,000                     | 21年 11月<br>30,000<br>35,000<br>50,000<br>40,000<br>100,000<br>1,250,000<br>200,000 | 21年 12月<br>30,000<br>35,000<br>360,000<br>360,000<br>40,000<br>100,000<br>1,250,000<br>200,000                      |
|                                             |                                                                    | 区分<br>*<br>9<72分類<br>*<br>(保険会社もしくは)<br>[<br>税金対象<br>*<br>期間指定<br>表示開始月<br>2021〕年 [                                  | <ul> <li>✓</li> <li>(保険名称 ※含む</li> <li>✓</li> <li>✓</li> <li>6 月度から</li> </ul>                 | 1<br>2<br>3<br>4<br>5<br>6                        | 提書ジッパン 自動車保険 沢田<br>さくら同初間保 火災保険 (審務所第工場)<br>の3 火災保険 寺田<br>あざが店生命保険 寺田<br>あざが店生命保険 石山<br>あざが店生命保険 石山<br>第三生命保険 石山<br>第三生命保険 正期<br>第三生命保険 正明<br>開産防止保険 利益防止保険<br>04 生命保険 山田<br>開産防止保険 利益<br>56 何起防乱止保険、大馬共立                                                                                                    | 項日<br>支掛け捨て<br>解支解約払金<br>解支統約払金<br>解支払約<br>約<br>加金<br>額<br>三<br>解支<br>約<br>約<br>五<br>金<br>金<br>電<br>額<br>三<br>一<br>金<br>金<br>電<br>の<br>電<br>の<br>電<br>の<br>電<br>の<br>電<br>の<br>の<br>の<br>の<br>の<br>の<br>の<br>の<br>の                                                                                                    | 開始を 2019/12/07<br>発子 2022/01/07<br>開始を 2020/12/07<br><br>開始を 2020/12/07<br><br>開始を 2020/12/07<br><br>開始を 2020/12/07<br><br>開始を 2020/12/29<br><br>開始を 2020/12/29<br>                                  | 21年 6月<br>26,000<br>★ 50,000<br>★ 100,000<br>★ 1,200,000<br>200,000                     | 21年 7月<br>26,000<br>35,000<br>50,000<br>40,000<br>100,000<br>☆ 1,250,000<br>200,000            | 21年 8月<br>30,000<br>35,000<br>50,000<br>40,000<br>100,000<br>1,250,000<br>200,000            | 21年 9月<br>30,000<br>50,000<br>40,000<br>100,000<br>1,250,000<br>200,000                       | 21年 10月<br>30,000<br>35,000<br>50,000<br>40,000<br>100,000<br>1,250,000<br>200,000                     | 21年 11月<br>30,000<br>35,000<br>50,000<br>40,000<br>100,000<br>1,250,000<br>200,000 | 21年 12月<br>30,000<br>35,000<br>50,000<br>360,000<br>40,000<br>100,000<br>1,250,000<br>200,000                       |
|                                             |                                                                    | 区分<br>*<br>タイプ分類<br>*<br>保険会社もしくは  <br>規金対象<br>*<br>期間指定<br>表示間始月<br>2021 年 [<br>表示年数 (1~                            | <ul> <li>✓</li> <li></li> <li>(親純名称 ※含む</li> <li>✓</li> <li>6) 月度から</li> <li>10)</li> </ul>    | 1<br>2<br>3<br>4<br>5<br>6                        | 掛書ジッパン 自動車(保険:沢田<br>どく司可拘損者、火災(保険:(帶預所第工場))<br>30 火災(保険:(帶預所第工場))<br>30 火災(保険:(帶預所第工場))<br>04 生命(保険: 否由)<br>あるがら生命(保険:相互会社:必許身(保険<br>04 生命(保険:回由)<br>第二生命(保険:(工時))<br>54 生命(保険:10)<br>54 生命(保険:10)<br>55 以(保険:(工時))<br>55 以(保険:10)<br>55 以(保険:10)<br>55 以(保険:10)<br>55 以(保険:10)<br>55 以(保険:10)<br>55 以(保険:10)<br>55 以(保険:10)<br>55 以(保険:10)<br>55 以(保険:10)<br>55 以(保険:10)<br>55 以(保険:10)<br>55 以(保険:10)<br>55 以(保険:10)<br>55 以(保険:10)<br>55 以(保険:10)<br>55 以(保険:10)<br>55 以(保険:10)<br>55 以(保険:10)<br>55 以(保)<br>55 以(保険:10)<br>55 以(保)<br>55 以(保)<br>55 以(保)<br>55 以(保)<br>55 以(保)<br>55 以(保)<br>55 以(保)<br>55 以(保)<br>55 以(保)<br>55 以(保)<br>55 以(保)<br>55 以(保)<br>55 以(保)<br>55 以(保)<br>55 以(保)<br>55 以(保)<br>55 以(保)<br>55 いの)<br>55 いの<br>55 いの<br>55 い | 項占<br>支掛拉金<br>大都<br>支<br>指<br>行<br>北<br>金<br>て<br>額<br>支<br>統<br>約<br>七<br>金<br>次<br>統<br>之<br>統<br>約<br>七<br>金<br>て<br>額<br>支<br>構<br>拉<br>金<br>て<br>額<br>支<br>統<br>金<br>て<br>額<br>定<br>が<br>給<br>定<br>で<br>額<br>て<br>の<br>新<br>支<br>が<br>約<br>七<br>金<br>合<br>て<br>額<br>で<br>の<br>新<br>の<br>支<br>が<br>約<br>七<br>金<br>合<br>て<br>の<br>新<br>の<br>支<br>の<br>約<br>七<br>の<br>名<br>の<br>の<br>の<br>、<br>の<br>約<br>の<br>の<br>、<br>の<br>約<br>の<br>の<br>の<br>の<br>の<br>の<br>の<br>の<br>の | 開始を 1 先了<br>開始を 2019/12/07<br>デモ 7 0202/01/07<br>同時を 2020/12/07<br><br>開始を 2020/12/07<br><br>開始を 2020/12/29<br>開始を 2020/12/29<br>開始を 2020/07/29                                                      | 21年 6月<br>26,000<br>★ 50,000<br>★ 100,000<br>★ 1,200,000<br>100,000                     | 21年7月<br>26,000<br>35,000<br>50,000<br>40,000<br>100,000<br>☆ 1,250,000<br>200,000             | 21年 8月<br>30,000<br>35,000<br>50,000<br>40,000<br>100,000<br>1,250,000<br>200,000            | 21年 9月<br>30,000<br>35,000<br>50,000<br>40,000<br>100,000<br>1,250,000<br>200,000             | 21年 10月<br>30,000<br>35,000<br>50,000<br>40,000<br>100,000<br>1,250,000<br>200,000                     | 21年 11月<br>30,000<br>35,000<br>50,000<br>40,000<br>100,000<br>1,250,000<br>200,000 | 21年 12月<br>30,000<br>50,000<br>50,000<br>40,000<br>100,000<br>1,250,000<br>200,000<br>100,000                       |
|                                             |                                                                    | 区分<br>*<br>タイプ分類<br>*<br>(保険会社もしくは (<br>「<br>現金対象、<br>*<br>期間指定<br>表示(開始月<br>2021年<br>(<br>表示年数 (1~<br>5)年間          | (保険名称 ※含む)           6         月度から           10)         (10)                                 | 1<br>2<br>3<br>4<br>5<br>6<br>7                   | 掛書ジッパン 自動車(保険 沢田<br>さくら同知前保々、沢田<br>なくう同知前保々、火災保険 (事務所第工場)<br>の 3 火災(保険 年間)<br>あるが均生金(保険利益金社 が天原病(保険<br>04 生命(保険 西山<br>第二生命(保険 五明)(保険<br>04 生命(保険 五明)(保険<br>04 生命(保険 九明)(保険<br>04 生命(保険 九明)(保険<br>05 町(四形)山(保険 内)(国所)」(保険<br>05 町(四形)山(保険 内)(国所)し(保険<br>05 町(四形)山(保) 中田<br>等(田) 中田                                                                                                    | 項日<br>支払金で<br>額<br>支払金で<br>額<br>支約約払約払金<br>業額<br>支約約払約払金<br>加<br>支約約払約払金<br>加<br>支約約払約<br>払金<br>業額<br>支約約<br>払約<br>払金<br>で<br>額<br>支<br>約<br>約<br>之<br>金<br>合<br>で<br>額<br>で<br>の<br>金<br>合<br>で<br>額<br>で<br>の<br>合<br>で<br>額<br>で<br>の<br>の<br>の<br>の<br>の<br>の<br>の<br>の<br>の<br>の<br>の<br>の<br>の<br>の<br>の<br>の<br>の                                                                                                    | 開始と / 光子<br>開始と 2019/12/07<br>光子 2022/01/07<br>開始と 2020/12/07<br>開始と 2020/12/07<br>開始と 2020/12/01<br>開始と 2020/12/01<br>開始と 2020/12/01<br>開始と 2021/06/29<br>                                          | 21年 6月<br>26,000<br>☆ 50,000<br>☆ 100,000<br>★ 1,200,000<br>100,000                     | 21年7月<br>26,000<br>35,000<br>40,000<br>100,000<br>200,000<br>100,000                           | 21年 8月<br>30,000<br>35,000<br>50,000<br>40,000<br>100,000<br>1,250,000<br>200,000            | 21年 9月<br>30,000<br>35,000<br>40,000<br>1,250,000<br>200,000<br>100,000                       | 21年 10月<br>30,000<br>50,000<br>40,000<br>100,000<br>200,000<br>100,000                                 | 21年 11月<br>30,000<br>50,000<br>40,000<br>100,000<br>1,250,000<br>200,000           | 21年 12月<br>30,000<br>50,000<br>360,000<br>40,000<br>100,000<br>200,000<br>100,000                                   |
|                                             |                                                                    | 区分<br>*<br><b>9</b> (7分類<br>*<br>(保険会社もし(は<br>同<br>税金対象<br>*<br><b>期間指定</b><br>表示間始月<br>2021 年 [<br>表示年数(1~<br>5 年間  | <ul> <li>✓</li> <li>(保険名称 ※含む     <li>6 月度から     <li>10)     </li> </li></li></ul>             | 1<br>2<br>3<br>4<br>5<br>6<br>7<br>7<br>8         | 提書ジッパン 自動車保険 沢田<br>さく局知期保 火災保険 (審務所第工場)<br>3 火災保険 等田<br>あとが均生命保険相互会社 3大疾病(保険<br>4 生命保険 西山<br>第三生命保険 西山<br>第三生命保険 西山<br>第三生命保険 西山<br>第三生命保険 西山<br>第三生命保険 西山<br>第三生命保険 西山<br>第三生命保険 西山<br>第三生命保険 西山<br>第三生命保険 西山<br>第二年命保険 西山<br>第二年命保険 西山<br>第二年命保険 西山<br>第二年命保険 西山<br>第二年命保険 西山<br>第二年命保険 西山<br>第二年命保険 西山<br>第二年命保険 西山<br>第二年命保険 西山<br>第二年命保険 西山<br>第二年命保険 西山<br>第二年命保険 西山<br>第二年命保険 西山<br>二日<br>二日<br>二日<br>二日<br>二日<br>二日<br>二日<br>二日<br>二日<br>二日                                                                                                    | 項占<br>支排分支解<br>支解約<br>支解約<br>支解約<br>支解約<br>支<br>約<br>約<br>五<br>約<br>五<br>約<br>五<br>約<br>五<br>約<br>五<br>約<br>五<br>約<br>五<br>約<br>五<br>約                                                                                                    | 開始 2019/12/07<br>完了 2022/01/07<br>開始 2020/12/07<br>同時 2020/12/07<br>同時 2020/12/07<br>同時 2020/12/07<br>同時 2020/12/29<br>同時 2020/12/29<br>同時 2020/01/29<br>同時 2020/01/29                               | 21年 6月<br>26,000<br>☆ 50,000<br>☆ 100,000<br>★ 100,000<br>100,000                       | 21年7月<br>26,000<br>35,000<br>50,000<br>100,000<br>100,000<br>100,000                           | 21年 8月<br>30,000<br>35,000<br>50,000<br>40,000<br>100,000<br>1,250,000<br>200,000<br>100,000 | 21年 9月<br>30,000<br>35,000<br>50,000<br>100,000<br>1,250,000<br>200,000<br>100,000            | 21年 10月<br>30,000<br>35,000<br>50,000<br>40,000<br>100,000<br>200,000<br>100,000                       | 21年11月<br>30,000<br>35,000<br>50,000<br>40,000<br>10,000<br>200,000<br>100,000     | 21年 12月<br>30,000<br>55,000<br>56,000<br>360,000<br>100,000<br>1,250,000<br>200,000<br>100,000                      |
|                                             |                                                                    | 区分<br>*<br>タイプ分類<br>*<br>「保険会社もしくは」<br>税金対象<br>*<br>期間指定<br>表示問防占月<br>2021 年 [<br>表示年数1~<br>5 年間<br>·<br>·<br>·<br>· | (保険名称 ※含む)           (保険名称 ※含む)           6           月度から           10)           払戻がある(保険のみ) | 11<br>22<br>33<br>4<br>5<br>5<br>6<br>7<br>7<br>8 | 掛書ジッパン 自動車保険 沢田<br>さくら同初間保 火災保険 (帯弱所第工場)<br>の3 火災保険 中田<br>あさが店生命保険 市田<br>あさが店生命保険相互会社 3大疾病(保険<br>4 生命保険 西山<br>第三生命保険 正明<br>関産防止保険 10日<br>開産防止保険 10日<br>同産防止保険 10日<br>に開発して<br>さく均同和損保 自身保険<br>99 その他 専田<br>大日本生命保険 進利(購入)15日<br>50 年の<br>50 年の日<br>50 年の日<br>50 年の<br>50 年の日<br>50 年の<br>50 年の<br>50 年の<br>50 年の<br>50 年の<br>50 年の<br>50 年の<br>50 年の<br>50 年の<br>50 年の<br>50 年の<br>50                | 項占<br>支掛社支解約<br>上金<br>行<br>、<br>一、<br>一、<br>一、<br>一、<br>一、<br>一、<br>一、<br>一、<br>一、<br>一、<br>一、<br>一、<br>一                                                                                                    | 時時 / 完了<br>時時 2019/12/07<br>完了 2022/01/07<br>用時 2020/12/07<br>一<br>一<br>時時 2020/12/07<br>一<br>月時 2020/12/07<br>月時 2020/12/29<br>月時 2021/06/29<br>一<br>情時 2020/01/29<br>月時 2020/01/29<br>日日 2020/12/9 | 21年 6月<br>25,000<br>35,000<br>☆ 50,000<br>☆ 100,000<br>☆ 100,000<br>100,000<br>☆ 50,000 | 21年7月<br>26,000<br>56,000<br>40,000<br>100,000<br>☆ 1,250,000<br>100,000<br>100,000<br>600,000 | 21年 8月<br>30,000<br>50,000<br>40,000<br>100,000<br>200,000<br>100,000<br>100,000<br>600,000  | 21年 9月<br>30,000<br>35,000<br>50,000<br>100,000<br>1,250,000<br>200,000<br>100,000<br>600,000 | 21年 10月<br>30,000<br>35,000<br>50,000<br>40,000<br>100,000<br>100,000<br>100,000<br>100,000<br>600,000 | 21年 11月<br>30,000<br>35,000<br>50,000<br>40,000<br>100,000<br>100,000<br>100,000   | 21年 12月<br>30,000<br>50,000<br>50,000<br>360,000<br>40,000<br>100,000<br>1,250,000<br>100,000<br>100,000<br>600,000 |

#### 2-3. 複写登録

保険情報を別の保険に複写したい場合は、「項目複写」の「コピー」にてコピーをします。

| 🔜 保険入力画面                                                                            |                                                                                                    |                                                                                                    | ×                     |                   |
|-------------------------------------------------------------------------------------|----------------------------------------------------------------------------------------------------|----------------------------------------------------------------------------------------------------|-----------------------|-------------------|
| 🕞 [F3] 登録更新   🔒 削                                                                   | 除   🖻 新規 📗 項目複写 🗸                                                                                                    |                                                                                                    | 🛃 [F12] 閉じる           |                   |
| 契約日                                                                                 | 2019/12/06         貼り付け(P)         01 自動車保険         ~                                                                                                    | 登録者 0001 山田 太郎                                                                                                    | ✓ 管理No I2100000010001 | 7                 |
| * 保険会社名<br>(課題担当者之<br>(保険担当者道秘先<br>※ 保険名称<br>及約番号<br>(保険契約者<br>受取人<br>油(限終者<br>内容詳細 | 福吉ジャパン<br>深田<br>1942-555-5555<br>自動車(常緑<br>5222-2222<br>シップススアクトリー特式会社<br>ジップススアクトリー特式会社<br>ジップススアクトリー特式会社<br>ブリワス 尾張小牧 な 0315 25歳以上<br>、 、 、 、 、 、 、 、 、 、 、 、 、 、 、 、 、 、 | ● 「「「「「「」」」 への 「「」」 への 「」 「「」 への 「」 「」 への 「」 「」 への 「」 「」 「」 「」 「」 「」 「」 「」 「」 「」 「」 「」 へっている 「」 へっている 「」 へっしい 「」 へっている 「」 へっている 「」 へっしい 「」 へっしい 「」 へっしい 「」 へっしい 「」 へっしい 「」 へっしい 「」 へっしい 「」 へっしい 「」 「」 へっしい 「」 「」 「」 「」 「」 「」 「」 「」 「」 「」 「」 「」 「」 | 更新日 <u>2021/06/29</u> |                   |
| 支持<br>支:<br>支払変動 5<br>支払完                                                           | はサイクル ● 毎月北小 ○ 年北小 ○ 1回のみ<br>出期時日 2019/12/07 → 更新期日 □ 2019/12/07 →<br>支払金額 26000 円 / 月<br>7有 ☑ 26 回 光丁日 2022/01/07 →                                                        |                                                                                                    | メッセージ                 | ×                 |
| 1                                                                                   | (イ分類 ●掛け捨て ○積立型<br>送金対象 ●全損 ○ 1/2損金 ○ 1/4損金<br>○ 全額資産計上<br>○ 2000 00000000000000000000000000000000                                                                          |                                                                                                    | 現在の区分から内容             | 29明細までの値をコピーしますか? |
|                                                                                     |                                                                                                    |                                                                                                    | _                     | はいM いいえ(N)        |

新規で保険入力画面を立ち上げ、「項目複写」の「貼り付け」にて貼り付けを行うと、 「区分」~「内容詳細」までの入力内容が反映されます。※契約番号は反映されません。

| ● 保険入力面面<br>● (F3) 登録更新 ● 制除 ● 新規 □ 項目接写 -<br>- 契約日<br>※ 保険会社名<br>(保険担当等名<br>(保険担当等系统)<br>※ 保険会社名<br>(保険担当等系统)<br>※ 保険会社名<br>「保険担当等系统)<br>※ 保険会社名<br>「保険担当等系统)<br>※ 保険会社名<br>「保険担当等系统)<br>※ 保険会社名<br>「保険担当等系统)<br>※ 保険会社名<br>「保険担当等系统)<br>※ 保険会社名<br>「保険担当等系统)<br>※ 保険会社名<br>「保険担当等系统)<br>※ 保険会社名<br>「保険担当等系统)<br>※ 保険会社名<br>「保険担当等系统)<br>※ 保険会社名<br>「保険担当等系統)<br>※ 保険会社名<br>「保険担当等系統)<br>※ 保険会社名<br>「保険担当等系統)<br>※ 保険会社名<br>「保険会社名」<br>※ 保険会社名<br>「保険担当等系統)<br>※ 保険会社名<br>「保険担当等系統)<br>※ 保険会社名<br>「保険担当等系統)<br>※ 保険会社名<br>「保険担当等系統)<br>※ 保険会社名<br>「保険担当等系統)<br>※ 保険会社名<br>「保険会社名」<br>※ 保険会社名<br>「保険会社名」<br>※ 保険会社名<br>「保険会社名」<br>※ 保険会社名<br>「保険会社名」<br>※ 保険会社名<br>「保険会社名」<br>※ 保険会社名<br>「保険会社名」<br>※ 保険会社名<br>※ 保険会社名<br>※ 保険会社名<br>※ 保険会社名<br>※ 保険会社名<br>※ 保険会社名<br>※ 保険会社名<br>※ 保険会社名<br>※ 保険会社名<br>※ 保険会社名<br>※ 保険会社名<br>※ 保険会社名<br>※ 保険会社名<br>※ 保険会社名<br>※ 保険会社名<br>※ 保険会社名<br>※ 保険会社名<br>※ 保険会社名<br>※ 保険会社名<br>※ 保険会社名<br>※ 保険会社名<br>※ 保険会社名<br>※ 保険会社名<br>※ 「」<br>※ (保険会社)<br>※ (保険会社)<br>※ (保)<br>※ (保)<br>※ (保)<br>※ (保)<br>※ (保)<br>※ (保)<br>※ (保)<br>※ (保)<br>※ (保)<br>※ (保)<br>※ (L)<br>※ (L) | ><br>愛禄者 [0001 山田 太郎 V 智理No<br>最終夏所者 夏所日<br>夏所日<br>川 解約1日 北原金額 421年501                                                                                                    |                                                        |
|----------------------------------------------------------------------------------------------------|----------------------------------------------------------------------------------------------------|--------------------------------------------------------|
| 支払少40ル     ● 番月払い     ○年払い     ○目回のみ       支払振時日     2015/12/07     夏新明日     2019/12/07       支払振動     支払金額     円/月     夏元7日     2022/01/07       支払売7日     回     売7日     2022/01/07       かイプ分類     ●掛け捨て     ● 様立型       税会対象     ● 金損     ○ 1/2得全       ● 全損     ○ 1/2得全     ○ 1/4得全       ● 全損     ○ その抱                                                                                                    |                                                                                                    | 赤枠の項目が複写されます。<br>* * * * * * * * * * * * * * * * * * * |
|                                                                                                    | 支払U140h (● 毎月払い) (年払い) 1回のみ       支払(期)日 [2019/12/07]       支払変動       支払定第       円 /月       支払完了有 [2]       回 完了日 2022/01/07]       約17分類       ● 掛け捨て () 積立型       税全対象       ● 金損 () 1/2損金       ○ 全額点量計上       ○ その泡 |                                                        |

#### 2-4.保険契約一覧

指定した月の支払明細を一覧で表示します。 確認したい年月をダブルクリックすると、その月に支払いが発生する明細画面が起動します。

|                                                                                                    | 💼 保険管理 Version 21.6.4   シップスファクトリ | 株式会   | 社                                |         |                                          |                   |           |            |              |         |        |         | -       |             |    |     |         |     |
|----------------------------------------------------------------------------------------------------|-----------------------------------|-------|----------------------------------|---------|------------------------------------------|-------------------|-----------|------------|--------------|---------|--------|---------|---------|-------------|----|-----|---------|-----|
| PRX*(PDL2 = 1         PRX*(PDL2 = 1         PRX*(P                                                                                                    |                                   | : 🗅 ( | 新規保険登録   割 CSV 出力   🛟 Z          | E አ/ንበ- | ル( <u>B</u> )   🔷 右                      | スクロール( <u>N</u> ) |           |            |              |         |        |         |         | <b>刻</b> 閉( | ;a |     |         |     |
| 区分       1 描示シリへ 自動電鉄 四       変化金額 内能 2000/207       2.000       30.000       30.000       30.000       30.000       30.000       30.000       30.000       30.000       30.000       30.000       30.000       30.000       30.000       30.000       30.000       30.000       30.000       30.000       30.000       30.000       30.000       30.000       30.000       30.000       30.000       30.000       30.000       30.000       30.000       30.000       30.000       30.000       30.000       30.000       30.000       30.000       30.000       30.000       30.000       30.000       30.000       30.000       30.000       30.000       30.000       30.000       30.000       30.000       30.000       30.000       30.000       30.000       30.000       30.000       30.000       30.000       30.000       30.000       30.000       30.000       30.000       30.000       30.000       30.000       30.000       30.000       30.000       30.000       30.000       30.000       30.000       30.000       30.000       30.000       30.000       30.000       30.000       30.000       30.000       30.000       30.000       30.000       30.000       30.000       30.000       30.000       30.000 <t< td=""><td></td><td>MĀ</td><td>保険会社 保険名 / 区分 担当者</td><td></td><td>項目</td><td>開始。</td><td>/ 完了</td><td>21年 6月</td><td>21年 7月</td><td>21年 8月</td><td>21年 9月</td><td>21年 10月</td><td>21年 11月</td><td>21年 12月</td><td></td><td></td><td></td><td></td></t<>                                                                                                    |                                   | MĀ    | 保険会社 保険名 / 区分 担当者                |         | 項目                                       | 開始。               | / 完了      | 21年 6月     | 21年 7月       | 21年 8月  | 21年 9月 | 21年 10月 | 21年 11月 | 21年 12月     |    |     |         |     |
| C20       010 自動相(13%,12%)       目が指す、2023(4 単振音(12%)       1000 15.000 50.000 50 |                                   | 1     | 損害ジャパン自動車保険                      |         | 支払金額                                     | 開始 201            | 9/12/07   | 26,000     | 26,000       | 30,000  | 30,000 | 30,000  | 30,000  | 30,000      |    |     |         |     |
| かけ分描<br>・・・・・・・・・・・・・・・・・・・・・・・・・・・・・・・・・・・・                                                                                                    | *                                 |       | 01 自動車保険 沢田                      |         | 掛け捨て                                     | 完了 202            | 2/01/07   |            |              |         |        |         |         |             |    |     |         |     |
| 100.2003/1000       100.2003/1000       100.2003/1000       50.000       50.000       50.000       50.000       50.000       50.000       50.000       50.000       50.000       50.000       50.000       50.000       50.000       50.000       50.000       50.000       50.000       50.000       50.000       50.000       50.000       50.000       50.000       50.000       50.000       50.000       50.000       50.000       50.000       50.000       50.000       50.000       50.000       50.000       50.000       50.000       50.000       50.000       50.000       50.000       50.000       50.000       50.000       50.000       50.000       50.000       50.000       50.000       50.000       50.000       50.000       50.000       50.000       50.000       50.000       50.000       50.000       50.000       50.000       50.000       50.000       50.000       50.000       50.000       50.000       50.000       50.000       50.000       50.000       50.000       50.000       50.000       50.000       50.000       50.000       50.000       50.000       50.000       50.000       50.000       50.000       50.000       50.000       50.000       50.000       50.000       50.000       50.000                                                                                                    |                                   | 2     | さら同和損保 火災保険(事務所兼工)               | 昜)      | 支払金額                                     | 開始 202            | 0/12/07   | 35,000     | 35,000       | 35,000  | 35,000 | 35,000  | 35,000  | 35,000      |    |     |         |     |
| (資格会社 6.1/4 (資料を作業会社<br>)       3 あが加生金河採用重会社 \$7,000<br>(1 生命)(採用 雪山)       2021 年 7月室明谱       - □ ×         (福 大約)生金河採用雪台 \$7,000<br>(1 生命)(採用 雪山)       (1 去市)(採用雪山)       (2 大約)生金河採用雪台 \$7,000<br>(1 告命)(採用雪山)       (2 大約)生金河採用雪台 \$7,000<br>(1 告命)(採用雪山)       (2 大約)生金河採用雪台 \$7,000<br>(1 告命)(採用雪台)(採用雪台)(////////////////////////////////////                                                                                                    | × VIV338                          |       | 03 火災保険 寺田                       |         | 解約払戻                                     | -                 | -         | ☆ 50,000   | <b>5</b> 000 | 50,000  | 50,000 | 50,000  | 50,000  | 50,000      |    |     |         |     |
| ・ ● 注意 (注意 (注意 (注意 (注意 (注意 (注意 (注意 (注意 (注意                                                                                                    | 保険会社 もしくは 保険名称 ※含む                | 3     | あさがお生命保険相互会社 3大疾病保<br>04 生命保険 西山 | •       | 2021年7月                                  | 度明細               |           |            |              |         |        |         |         |             | -  | - [ | 3       | ×   |
| 世生:1/年       0 4 生命得線 西山         5       第二年(前線) 左明信線、山田       6       御飯坊山信線       6       御飯坊山信線       1       あざがちち命(部分市面)       2021/07/01       4.0000         2       2021 年 5       月成から       6       御飯坊山信線       7       5       7       7       5       7       7       5       7       7       5       7       7       5       7       7       5       7       7       5       7       7       5       7       7       5       7       7       5       7       7       5       7       7       5       7       7       7       7       7       7       7       7       7       7       7       7       7       7       7       7       7       7       7       7       7       7       7       7       7       7       7       7       7       7       7       7       7       7       7       7       7       7       7       7       7       7       7       7       7       7       7       7       7       7       7       7       7       7       7       7       7       7       7       7                                                                                                    | EL () 144                         | 4     | あさがお生命保険相互会社 終身保険                | 1       | 支払明細C                                    | SV出力              |           |            |              |         |        |         |         |             |    | 2   | [F12] 🖡 | 閉じる |
| 5 満工生会信録 定期目録       92 た3 (日 変 振 (日 変 振 (日 四 四 四 (日 四 (日 四 (日 四 (日 四 (日 四 (日                                                                                                    | 机亚利家<br>*                         |       | 04 生命保険 西山                       |         |                                          |                   |           |            |              |         |        |         |         |             |    |     |         |     |
|                                                                                                    |                                   | 5     | 第三生命保険 定期保険                      | 3       | 虹金額                                      |                   |           |            |              |         |        |         |         |             |    |     |         |     |
|                                                                                                    | 期間指定                              |       | 04 生命保険 山田                       |         | 順 保険会社                                   | 1 保険名             |           |            | 支払日          | 支払金     | jā     |         |         |             |    |     |         |     |
| 2021年6       月度から<br>表示年秋(1~10)       05 伺健気防止(線)、大垣共立<br>7 名(同時時間線、火垣共立<br>9 名の色 中田       7 名(同時時間線、火垣共立<br>9 名の色 中田       1       1       1       1       1       1       1       1       1       1       1       1       1       1       1       1       1       1       1       1       1       1       1       1       1       1       1       1       1       1       1       1       1       1       1       1       1       1       1       1       1       1       1       1       1       1       1       1       1       1       1       1       1       1       1       1       1       1       1       1       1       1       1       1       1       1       1       1       1       1       1       1       1       1       1       1       1       1       1       1       1       1       1       1       1       1       1       1       1       1       1       1       1       1       1       1       1       1       1       1       1       1       1       1       1       1       1       1       1       1                                                                                                    | 表示開始月                             | 6     | 倒産防止保険 倒産防止保険                    |         | 1 あさがお:                                  | 生命保険権             | 相互会社 終身   | 保険         | 2021/07/0    | 40,0    | 00     |         |         |             |    |     |         |     |
| 表示年数 (~~10)       7       2       2       2       2       2       2       2       2       2       2       2       2       2       2       2       2       2       2       2       2       2       2       2       2       2       2       2       2       2       2       2       2       2       2       2       2       2       2       2       2       2       2       2       2       2       2       2       2       2       2       2       2       2       2       2       2       2       2       2       2       2       2       2       2       2       2       2       2       2       2       2       2       2       2       2       2       2       2       2       2       2       2       2       2       2       2       2       2       2       2       2       2       2       2       2       2       2       2       2       2       2       2       2       2       2       2       2       2       2       2       2       2       2       2       2       2                                                                                                    | 2021 年 6 月度から                     |       | 05 倒產防止保険 大垣共立                   |         | 2 損害ジャ                                   | パン 自動             | 車保険       |            | 2021/07/07   | 26,0    | 00     |         |         |             |    |     |         |     |
| 5 年間       93 その他 寺田         9 天田を金崎保険 蓋老保険 福藤明生<br>99 その他 豊田       99 その他 豊田         99 その他 豊田       99 その他 豊田         99 その他 豊田       99 その他 豊田         99 その他 豊田       99 その他 豊田         99 その他 豊田       99 その他 豊田         99 その他 豊田       99 その他 豊田         99 その他 豊田       99 その他 豊田         99 その他 豊田       98 左公は3         100 日生がしに保険 自生がたに保険 自生がたに保険       2021/07/31       200,000         100 日生がたに保険 自生がたに保険       2021/07/31       200,000         100 日生がたに保険 自生がたに保険       2021/07/31       200,000         100 日生がたに保険 自生がたに保険       100 日生がたに保険       100 日生がたに保険         100 日生がたに保険       100 日生がたに保険       100 日生がたに保険         100 日生がたに保険       100 日生がたに保険       100 日生がたに保険         100 日生がたに保険       100 日生がたに保険       100 日生がたにない         100 日生がたにない       100 日生がたにない       100 日生がたにない         100 日生がたにない       100 日生がたにない       100 日生がたにない         100 日生がたにない       100 日生がたにない       100 日生がたにない         100 日生がたにない       100 日生がたにない       100 日生がたい         100 日生がたい       100 日生がたにない       100 日生がたい         100 日生がたい       100 日生がたい       100 日生がたい         100 日生がたい       100 日生がたい       100 日生がたい                                                                                                    | 表示年数(1~10)                        | 7     | さら同和損保自身保険                       |         | 3 さくら同利                                  | 帽保 火災             | 災保険(事務所   | í兼工場)      | 2021/07/07   | 7 35.0  | 00     |         |         |             |    |     |         |     |
| 1 期間内に支払:北层がある保険のみ<br>作業条件シリア       0 大日本生命保険 養老保険 福利博生<br>99 その他 豊田<br>*** ● 詳全社       5 大日本生命保険 養老保険 福利厚生<br>99 その他 豊田<br>*** ● 詳全社       5 大日本生命保険 養老保険 福利厚生<br>90 その他 豊田       2021/07/31 100,000         6 倒虚防止保険 負益防止保険       2021/07/31 200,000       ●         9 支払合計       51,000         9 支払合計       501,000         9 支払合計       51,000         10 支払合計       51,000         10 支払合計       51,000         10 支払合計       51,000         10 支払合計       51,000         10 支払合計       51,000         10 支払合計       51,000         10 支払合計       51,000         10 支払合計       51,000         10 支払合計       51,000         10 支払合計       51,000         10 支払合計       51,000         10 支払合計       51,000         10 支払合計       51,000         10 支払合計       51,000         11 気気ベストポイント       11 気気金額         11 気気気気気       11 気気金額         11 気気気気気気気気気気気気       11 気気気気気気気気気気気気気気気気気気気気気気気気気気気気気気気気気気気                                                                                                    | 5 年間                              |       | 99 その他 寺田                        |         | 4 ざら同利                                   | □指保 白貨            | ≇/₽₿¢     |            | 2021/07/3    | 1 100.0 | 10     |         |         |             |    |     |         | _   |
| ● 200 他 豊田       ● 200 他 豊田         ● 200 他 豊田       ● 201 / 07/31       202 / 07/31       200 000         ● 201 / 07/31       ● 201 / 07/31       ● 201 / 07/31       ● 201 / 07/31         ● 201 / 07/31       ● 201 / 07/31       ● 201 / 07/31       ● 201 / 07/31         ● 201 / 07/31       ● 201 / 07/31       ● 201 / 07/31       ● 201 / 07/31         ● 201 / 07/31       ● 201 / 07/31       ● 201 / 07/31       ● 201 / 07/31         ● 201 / 07/31       ● 201 / 07/31       ● 201 / 07/31       ● 201 / 07/31         ● 201 / 07/31       ● 201 / 07/31       ● 201 / 07/31       ● 201 / 07/31         ● 201 / 07/31       ● 201 / 07/31       ● 201 / 07/31       ● 201 / 07/31         ● 201 / 07/31       ● 201 / 07/31       ● 201 / 07/31       ● 201 / 07/31         ● 201 / 07/31       ● 201 / 07/31       ● 201 / 07/31       ● 201 / 07/31         ● 201 / 07/31       ● 201 / 07/31       ● 201 / 07/31       ● 201 / 07/31         ● 201 / 07/31       ● 201 / 07/31       ● 201 / 07/31       ● 201 / 07/31         ● 201 / 07/31       ● 201 / 07/31       ● 201 / 07/31       ● 201 / 07/31         ● 201 / 07/31       ● 201 / 07/31       ● 201 / 07/31       ● 201 / 07/31         ● 201 / 07/31       ● 201 / 07/31       ● 201                                                                                                    |                                   | 8     | 大日本生命保険 養老保険 福利厚生                |         | 5 大日本(                                   | =                 | 关步 化降温素   | 川厚生づうい     | 2021/07/3    | 1 100.0 | 10     |         |         |             |    |     |         | _   |
|                                                                                                    | ▶ 期間へに支払・払戻かめる1未陳のみ               |       | 99 その他 豊田                        |         | <ul> <li>(日本)</li> <li>6 (明金)</li> </ul> | L(2Ra) (Ali       |           | N#11/77    | 2021/07/3    | 00,0    | 10     |         |         |             |    |     |         | _   |
|                                                                                                    | 検索条件クリア                           | ***   | ■ #*순타                           |         |                                          |                   |           |            | 2021/07/3    | E01.0   | 0      |         |         |             |    |     |         | _   |
|                                                                                                    |                                   |       |                                  |         | ■ <b>X</b> 1L                            | 081               |           |            |              | 001,0   | 10     |         |         |             |    |     |         | _   |
|                                                                                                    |                                   |       |                                  | -       |                                          |                   |           |            |              |         |        |         |         |             |    |     |         | _   |
|                                                                                                    |                                   |       |                                  |         |                                          |                   |           |            |              |         |        |         |         |             |    |     |         | _   |
|                                                                                                    |                                   |       |                                  |         |                                          |                   |           |            |              |         |        |         |         |             |    |     |         |     |
| 北原ベストポイント                                                                                                    |                                   |       |                                  |         |                                          |                   |           |            |              |         |        |         |         |             |    |     |         |     |
| 北原ペストポイント         北原ペストポイント         川県 (保険会社 (保険名) 解約31人戻日 北原金額         メニアント         メニアント                                                                                                    |                                   |       |                                  |         |                                          |                   |           |            |              |         |        |         |         |             |    |     |         |     |
| 北東ベストボイント         川県 保険会社 保険名 解約11.戻日 北原金額         ・・・・・・・・・・・・・・・・・・・・・・・・・・・・・・・・・・・・                                                                                                    |                                   |       |                                  |         |                                          |                   |           |            |              |         |        |         |         |             |    |     |         |     |
| 北東ベストボイント     加厚 (保険会社 保険名 解除約払戻日 払戻金額     日    日    日    日    日    日    日                                                                                                    |                                   |       |                                  |         |                                          |                   |           |            |              |         |        |         |         |             |    |     |         |     |
|                                                                                                    |                                   |       |                                  | 1       | ,戻べストポイ)                                 | ント                |           |            |              |         |        |         |         |             |    |     |         | _   |
|                                                                                                    |                                   |       |                                  | Γ       | 酒 (兄R金会2                                 | + (모R金-亿          | 解約4 豆口    | 北京会額       |              |         |        |         |         |             |    |     |         |     |
|                                                                                                    |                                   |       |                                  |         | UR 174PX 251                             |                   | HAD TO BE | 1779-22.98 |              |         |        |         |         |             |    |     |         |     |
|                                                                                                    |                                   |       |                                  |         |                                          |                   |           |            |              |         |        |         |         |             |    |     |         | _   |
|                                                                                                    |                                   |       |                                  |         |                                          |                   |           |            |              |         |        |         |         |             |    |     |         | _   |
|                                                                                                    |                                   |       |                                  |         |                                          |                   |           |            |              |         |        |         |         |             |    |     |         | _   |
| ※ 行わげ11.01.00ので手にまー                                                                                                    |                                   |       |                                  |         |                                          |                   |           |            |              |         |        |         |         |             |    |     |         |     |
| ※ 行わがすしカロックで挙ゅまー                                                                                                    |                                   |       |                                  |         |                                          |                   |           |            |              |         |        |         |         |             |    |     |         |     |
| × 11ゼフノルシリアンCit+神友小                                                                                                    |                                   |       |                                  | ×7      | テをダブルクリ:                                 | クで詳細              | 表示        |            |              |         |        |         |         |             |    |     |         |     |

#### 「支払明細CSV出力」をクリックすると、CSVデータとして保存できます。

| : 🔜 2 | 2021 年 7 月度明細        |         |        |      |        |                     | _        | - 🗆       | ×      |       |    |
|-------|----------------------|---------|--------|------|--------|---------------------|----------|-----------|--------|-------|----|
| 8     | 支払明細CSⅤ出力            |         |        |      |        |                     | 1        | 🛃 [F12]   | 閉じる    |       |    |
| 支     | 払金額                  |         |        |      |        |                     |          |           |        |       |    |
| JI    | 魚 保険会社 保険名           |         | 支払[    | Ξ    | 支払金    | 湏                   |          |           |        |       |    |
|       | 1 あさがお生命保険相互会社 終身保解  | 食 20    | 021/07 | 7/01 | 40,0   | 0                   |          |           |        |       |    |
|       | 2 損害ジャパン 自動車保険       | 20      | 021/03 | 7/07 | 26.0   | 10                  | •        |           |        |       |    |
|       | 3 さくら同和損保 火災保険 (事務所兼 | 工場) 20  | 02     |      | 2021 年 | 7月度支払明細.csv 🔸 💫 🔎   | ウィリー株式会社 | 1± 😣 🖾    |        |       | ×  |
|       | 4 さくら同和損保 自身保険       | 20      | ルフ     | アイル  | 木      | ム 挿入 ページレイアウト 数3    | 式 データ オ  | 校閲表示      | ヘルプ    | 8     | P  |
|       | 5 大日本生命保険 養老保険 福利厚   | 生プラン 20 | )2     | 计内方  |        |                     |          |           |        |       |    |
|       | 6 倒產防止保険 倒產防止保険      | 20      | 02 =   | 訓休仔  |        |                     |          |           |        |       |    |
|       | ■ 支払合計               |         | н      | 13   | -      | : X V fx            |          |           |        |       | ~  |
|       |                      |         | _      | 1.5  |        |                     |          |           |        |       |    |
|       |                      |         |        |      | A      | В                   |          | С         | D      | E     |    |
|       |                      |         | 1      | 順    |        | 保険会社 保険名            |          | 支払日       | 支払金額   |       |    |
|       |                      |         | 2      |      | 1      | あさがお生命保険相互会社 終身(    | 呆険       | 2021/7/1  | 40000  |       |    |
|       |                      |         | 3      |      | 2      | 員害ジャパン 自動車保険        |          | 2021/7/7  | 26000  |       |    |
|       |                      |         | 4      |      | 3      | さくら同和損保 火災保険 (事務所   | f兼工場)    | 2021/7/7  | 35000  |       |    |
|       |                      |         | 5      |      | 4      | さくら同和損保 自身保険        |          | 2021/7/31 | 100000 |       |    |
|       |                      |         | 6      |      | 5      | 大日本生命保険 養老保険 福利厚    | [生プラン    | 2021/7/31 | 100000 |       |    |
|       |                      |         | 7      |      | 6      | 到産防止保険 倒産防止保険       |          | 2021/7/31 | 200000 |       |    |
|       |                      |         | 8      |      |        | ■ 支払合計              |          |           | 501000 |       |    |
|       |                      |         | q      |      |        |                     |          |           |        |       |    |
|       |                      |         |        | <    |        | 2021 年 7 月度支払明細 (+) | :        | 4         |        |       | •  |
|       |                      |         | 準備     | 睆了   |        |                     |          | 巴 – —     |        | + 100 | )% |

### 3 保険管理のセキュリティ機能

#### 1. 閲覧権限

保険管理システムは、多要素認証を採用しており、最大3段階の認証を設定いただくことでより高い セキュリティレベルで機密情報を守ります。

#### 3-1. 使用権限の設定(社員)

社員の使用権限の設定をする事で、権限が付与された社員のみメニューを表示させる事が可能です。 ※権限の付与についてはCIPS では行えない仕組みになっています。

#### 3-2. 使用権限の設定 (パソコン)

特定のパソコンのみ使用権限を付与する事で、なりすましを防止します。 ※権限の付与についてはCIPS では行えない仕組みになっています。

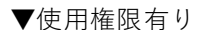

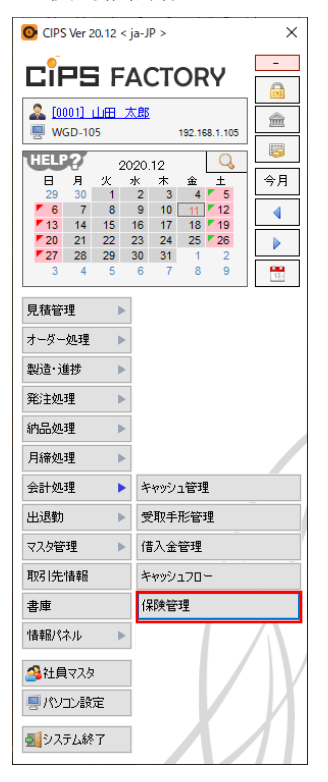

▼使用権限無し

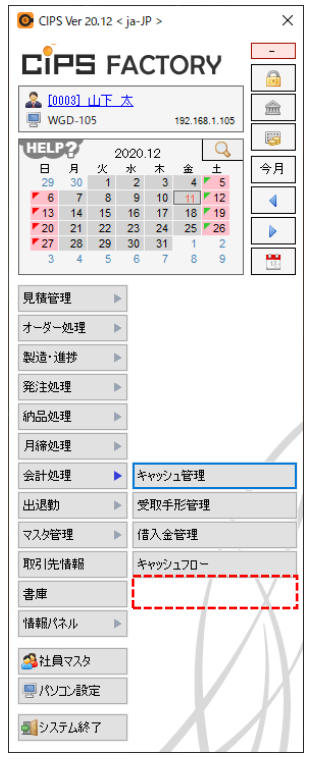

#### 3-3. ログインパスワードでの認証

システム起動時に毎回パスワード入力を必要とする設定にする事でセキュリティを強化します。

▼保険管理起動時

| 🔜 保険管理 パスワード                  | ×     |
|-------------------------------|-------|
| パスワード 🤌 🛛                     |       |
| ログイン                          | キャンセル |
| 【本人証明】あなたのログインパスワードを入力してください。 |       |